# cisco.

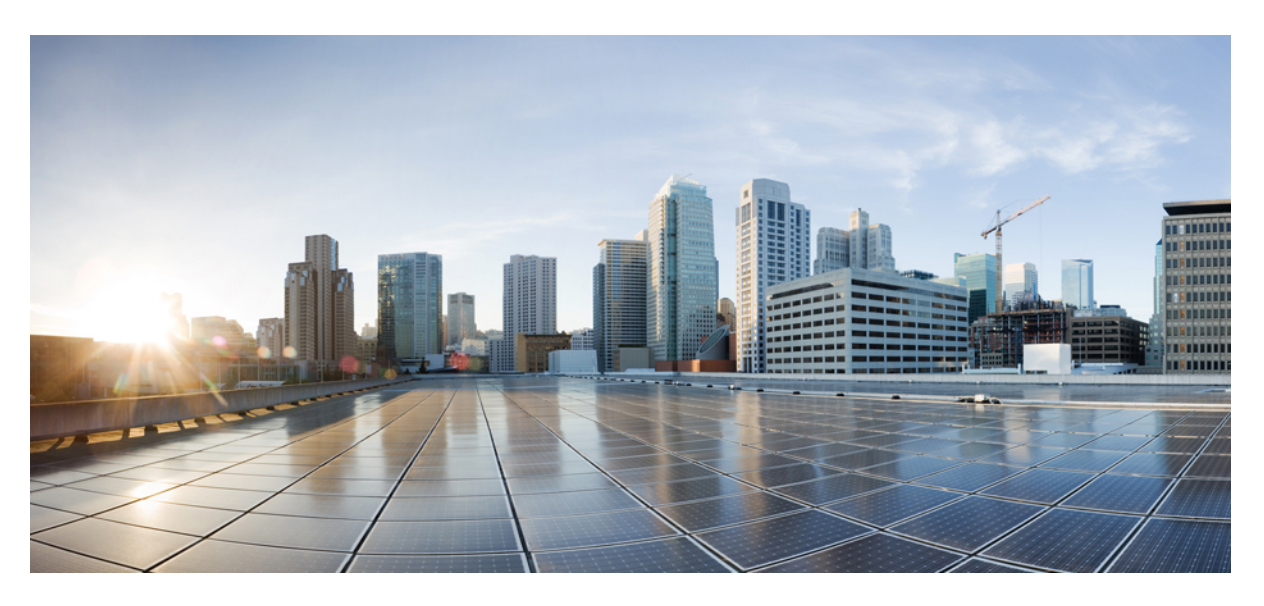

### **Cisco Catalyst Center Upgrade Guide**

First Published: 2019-02-20 Last Modified: 2024-08-02

### **Americas Headquarters**

Cisco Systems, Inc. 170 West Tasman Drive San Jose, CA 95134-1706 USA http://www.cisco.com Tel: 408 526-4000 800 553-NETS (6387) Fax: 408 527-0883

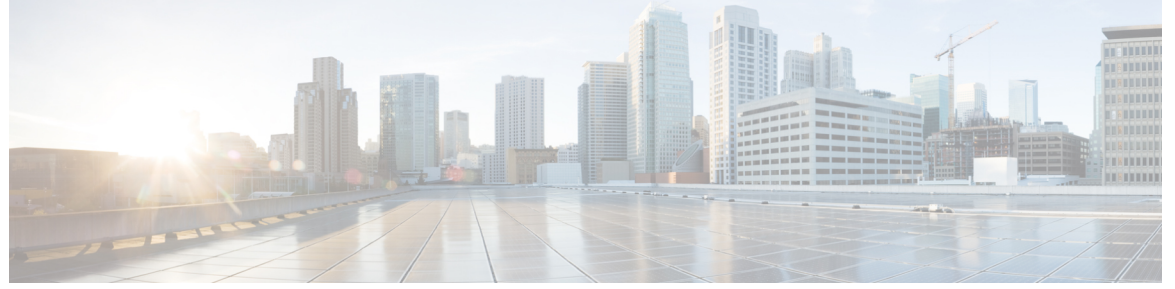

### CONTENTS

| CHAPTER 1 | Prerequisites 1                                                    |  |  |  |
|-----------|--------------------------------------------------------------------|--|--|--|
|           | Prerequisites for Upgrading 1<br>Factors That Affect the Upgrade 3 |  |  |  |
|           |                                                                    |  |  |  |
|           | Update the Cisco IMC Firmware 4                                    |  |  |  |
|           | Supported Upgrade Paths for Hot Fixes 4                            |  |  |  |
| PART I    | Upgrade Cisco Catalyst Center 9                                    |  |  |  |
| CHAPTER 2 | Upgrade to Catalyst Center 2.3.7.6 11                              |  |  |  |
|           | Set Up NIC Bonding <b>11</b>                                       |  |  |  |
|           | Enable NIC Bonding on a 44- or 56-Core Appliance <b>12</b>         |  |  |  |
|           | Enable NIC Bonding Now <b>13</b>                                   |  |  |  |
|           | Enable NIC Bonding Later 13                                        |  |  |  |
|           | Enable NIC Bonding on a 112-Core Appliance 14                      |  |  |  |
|           | Upgrade from Release 2.3.7.x to 2.3.7.6 14                         |  |  |  |
|           | Upgrade from Release 2.3.6.0 to Release 2.3.7.6 <b>15</b>          |  |  |  |
|           | Upgrade from Release 2.3.5.x to Release 2.3.7.6 <b>16</b>          |  |  |  |
|           | Upgrade from Release 2.3.4.x to Release 2.3.7.6 <b>17</b>          |  |  |  |
|           | Upgrade from Release 2.3.3.x to Release 2.3.7.6 <b>18</b>          |  |  |  |
|           | Upgrade from Release 2.3.2.x to Release 2.3.7.6 <b>19</b>          |  |  |  |
|           | Upgrade from Release 2.2.3.x to Release 2.3.7.6 <b>20</b>          |  |  |  |
|           | Upgrade from Release 2.2.2.x to Release 2.3.7.6 <b>21</b>          |  |  |  |
| CHAPTER 3 | Upgrade to Cisco DNA Center 2.3.5.6 23                             |  |  |  |
|           | Set Un NIC Bonding 23                                              |  |  |  |

|           | Enable NIC Bonding on a 44 or 56-Core Appliance 24        |
|-----------|-----------------------------------------------------------|
|           | Enable NIC Bonding Now 24                                 |
|           | Enable NIC Bonding Later 25                               |
|           | Enable NIC Bonding on a 112-Core Appliance <b>26</b>      |
|           | Upgrade from Release 2.3.5.x to Release 2.3.5.6 <b>26</b> |
|           | Upgrade from Release 2.3.4.x to Release 2.3.5.6 <b>27</b> |
|           | Upgrade from Release 2.3.3.x to Release 2.3.5.6 <b>28</b> |
|           | Upgrade from Release 2.3.2.x to Release 2.3.5.6 <b>29</b> |
|           | Upgrade from Release 2.2.3.x to Release 2.3.5.6 <b>30</b> |
|           | Upgrade from Release 2.2.2.x to Release 2.3.5.6 <b>31</b> |
| CHAPTER 4 | Upgrade to Cisco DNA Center 2.3.4.3 33                    |
|           | Set Up NIC Bonding <b>33</b>                              |
|           | Enable NIC Bonding on a 44 or 56-Core Appliance <b>34</b> |
|           | Enable NIC Bonding Now <b>34</b>                          |
|           | Enable NIC Bonding Later <b>35</b>                        |
|           | Enable NIC Bonding on a 112-Core Appliance <b>36</b>      |
|           | Upgrade from Release 2.3.4.0 to Release 2.3.4.3 <b>36</b> |
|           | Upgrade from Release 2.3.3.x to Release 2.3.4.3 <b>37</b> |
|           | Upgrade from Release 2.3.2.x to Release 2.3.4.3 <b>38</b> |
|           | Upgrade from Release 2.2.3.x to Release 2.3.4.3 <b>39</b> |
|           | Upgrade from Release 2.2.2.x to Release 2.3.4.3 <b>40</b> |
| CHAPTER 5 | Upgrade to Cisco DNA Center 2.3.3.7 43                    |
|           | Set Up NIC Bonding <b>43</b>                              |
|           | Enable NIC Bonding on a 44- or 56-Core Appliance 44       |
|           | Enable NIC Bonding Now 44                                 |
|           | Enable NIC Bonding Later 45                               |
|           | Enable NIC Bonding on a 112-Core Appliance <b>46</b>      |
|           | Upgrade from Release 2.3.3.x to Release 2.3.3.7 <b>46</b> |
|           | Upgrade from Release 2.3.2.x to Release 2.3.3.7 <b>47</b> |
|           | Upgrade from Release 2.2.3.x to Release 2.3.3.7 <b>49</b> |
|           | Upgrade from Release 2.2.2.x to Release 2.3.3.7 <b>50</b> |

| CHAPTER 6 | Upgrade to Cisco DNA Center 2.2.3.6 53                              |
|-----------|---------------------------------------------------------------------|
|           | Set Up NIC Bonding 53                                               |
|           | Enable NIC Bonding on a 44- or 56-Core Appliance 54                 |
|           | Enable NIC Bonding Now 54                                           |
|           | Enable NIC Bonding Later 55                                         |
|           | Enable NIC Bonding on a 112-Core Appliance 55                       |
|           | Upgrade from Release 2.2.3.x to Release 2.2.3.6 <b>56</b>           |
|           | Upgrade from Release 2.2.2.x to Release 2.2.3.6 <b>57</b>           |
| CHAPTER 7 | Upgrade to Cisco DNA Center 2.2.2.9 59                              |
|           | Cisco ISE Is Required with Cisco DNA Center 2.2.2.9 and Later 59    |
|           | Set Up NIC Bonding <b>60</b>                                        |
|           | Enable NIC Bonding on a 44- or 56-Core Appliance <b>60</b>          |
|           | Enable NIC Bonding Now 61                                           |
|           | Enable NIC Bonding Later 61                                         |
|           | Enable NIC Bonding on a 112-Core Appliance 62                       |
|           | Upgrade from Release 2.2.2.8 to Release 2.2.2.9 62                  |
|           | Upgrade from Release 2.2.2.0 – 2.2.2.6 to Release 2.2.2.9 <b>63</b> |

I

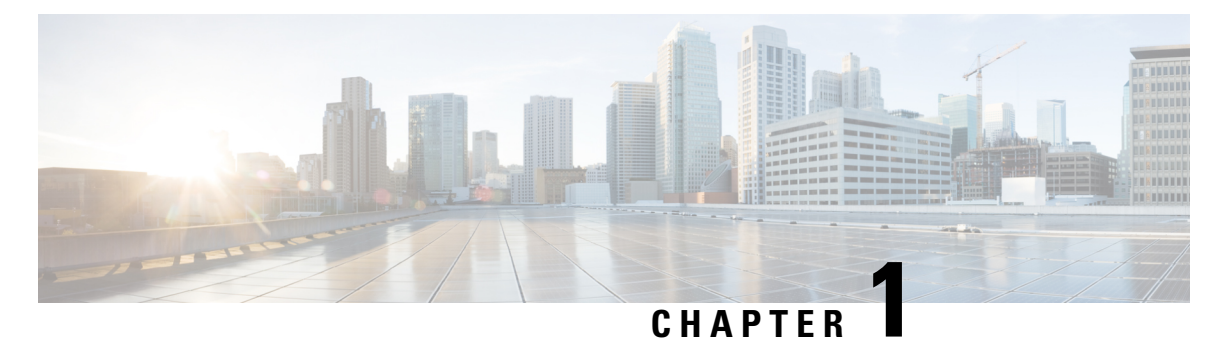

# **Prerequisites**

- Prerequisites for Upgrading, on page 1
- Factors That Affect the Upgrade, on page 3
- Update the Cisco IMC Firmware, on page 4
- Supported Upgrade Paths for Hot Fixes, on page 4

# **Prerequisites for Upgrading**

You must complete the system updates before you can perform package updates. Do not download or install any package updates until all system updates have been installed.

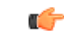

#### Important

- In a multihop upgrade, you must confirm that the applications have been updated successfully before you begin the next system update. If you skip to the next system update without first updating the applications, you will have to reimage your Cisco Catalyst Center appliance.
- If you are running Cisco DNA Center release 2.1.2.8 or earlier, you must first upgrade to 2.2.2.9 before you can upgrade to release 2.2.3.6 or later. Contact your Cisco sales representative if you need assistance.

Note the following points:

- You cannot upgrade the packages individually. You must follow all of the steps that are described in this guide.
- Before you upgrade, make sure that the cluster link interface is connected to a switch port and is in the up state. To confirm that the interface is up, complete these steps:
- 1. In an SSH client, log in to Catalyst Center on your appliance.
- 2. Enter the **ifconfig** *interface-name* command:
  - For a 44-core first-generation appliance (Cisco part number DN1-HW-APL), specify **enp10s0** as the interface name.
  - For a 44- or 56-core second-generation appliance (Cisco part number DN2-HW-APL or DN2-HW-APL-L), specify **enp94s0f1** as the interface name.
  - For a 112-core second-generation appliance (Cisco part number DN2-HW-APL-XL), specify **enp69s0f1** as the interface name.

**3.** In the resulting output, check the last line and verify that data has been received and transmitted. Nonzero values indicate that the interface is up and operational.

Review the following list of prerequisites before upgrading your installed instance of Catalyst Center:

- Only a user with SUPER-ADMIN-ROLE permissions can perform this procedure. For more information, see the *Cisco Catalyst Center Administrator Guide*.
- Create a backup of your Catalyst Center database. For more information, see the *Cisco Catalyst Center* Administrator Guide.
- If you have a firewall, allow Catalyst Center to access the following location on each node in your cluster for all system and package downloads: https://www.ciscoconnectdna.com:443. To ensure that you have cloud connectivity to AWS, log in to the cluster and enter the following CLI command: maglev catalog settings validate. For more information, see the Internet Connectivity Traffic table in the *Cisco Catalyst Center Second-Generation Appliance Installation Guide*.
- While the Catalyst Center GUI is compatible with the following HTTPS-enabled browsers, we recommend that you use Chrome, not Firefox, during the upgrade:
  - Google Chrome: Version 93 or later (recommended for upgrade)
  - Mozilla Firefox: Version 92 or later (not recommended for upgrade)
- Have the username and password for a cisco.com user account available during the upgrade. You might be prompted, once, for the account credentials during package installations. This can be any valid cisco.com user account.
- Allocate enough time for the upgrade process. Upgrading can take longer than 6 hours to complete.
- We strongly recommend that you do not use Catalyst Center or any of its applications or tools while the upgrade is in process.
- Confirm that the minimum disk requirements are met:
  - The / partition has at least 2 GB of free space.
  - The /data partition has at least 35 GB of free space and is not more than 70% full.

If you receive a storage validations failed error, contact the Cisco TAC.

- If the Catalyst Center download, update, or install procedures fail for any reason, always retry the procedure a second time using the GUI.
- If your environment uses Catalyst Center's disaster recovery implementation, see the "Implement Disaster Recovery" chapter in the *Cisco Catalyst Center Administrator Guide* for upgrade information specific to a disaster recovery setup.
- Before you upgrade your disaster recovery system or update your Cisco IMC firmware, first place your system on pause. For more information, see the "Pause Your Disaster Recovery System" section in the *Cisco Catalyst Center Administrator Guide*.

In a three-node cluster, you can trigger an upgrade of the entire cluster from the Catalyst Center GUI (the GUI represents the entire cluster and not just a single host). An upgrade triggered from the GUI automatically upgrades all hosts in the cluster.

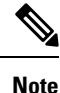

To upgrade a three-node cluster, Service Distribution (or high availability) must be enabled.

# **Factors That Affect the Upgrade**

#### **Download Times for Upgrade**

The download time for the Catalyst Center software upgrade, which is approximately 40 GB in size, depends significantly on your internet connection's bandwidth. The following table provides estimates of the expected download times based on various common bandwidth speeds.

These estimates are based on ideal conditions. Factors such as network congestion and connection stability can affect actual download times.

| Bandwidth | Estimated Download Time |
|-----------|-------------------------|
| 25 Mbps   | 3 hours, 38 minutes     |
| 50 Mbps   | 1 hour, 49 minutes      |
| 100 Mbps  | 54 minutes              |
| 200 Mbps  | 27 minutes              |

#### **Connection Throttling**

During the software upgrade process, many objects are downloaded. If a web security appliance is in place that limits connections based on various criteria, such as the total amount of data transferred within a specific period or the number of concurrent connections, this throttling can interrupt the download process, potentially leading to failure. To ensure a smooth software upgrade, we recommend that you configure exceptions for Catalyst Center traffic to prevent it from being throttled.

#### **Proxy/Firewall**

The proxy or firewall must allow the software management URLs that are listed in "Required Internet URLs and Fully Qualified Domain Names" in the *Cisco Catalyst Center Appliance Installation Guide*.

#### **TLS Intercept Proxy**

The TLS intercept proxy will disrupt the software download activity initiated by Catalyst Center if the TLS intercept proxy's certificate is not installed on Catalyst Center. To add the TLS intercept proxy certificate, see "Upload an SSL Intercept Proxy Certificate" in the *Cisco Catalyst Center Administrator Guide*.

#### Antimalware

The Catalyst Center software management system retrieves files from Cisco's connected catalog server and retrieves Docker images from a remote Docker registry. To prevent interruptions and failures in the software download process, the following compressed file formats must be excluded from antimalware scans.

#### **Application Package Data**

| Files  | content-type             | content-encoding | Notes                                                                                                    |
|--------|--------------------------|------------------|----------------------------------------------------------------------------------------------------|
| tar.gz | application/x-compressed | gzip             | Commonly used for compressed archives.<br>Also seen as application/x-gzip or<br>application/x-compressed. |
| .json  | application/json         | None             | Text-based format for representing structured data. Typically UTF-8 encoded.                              |

#### **Docker Images**

| Component                   | File Extension  | content-type                             | content-encoding |
|-----------------------------|-----------------|------------------------------------------|------------------|
| Docker image layers         | .tar.gz         | application/gzip                         | gzip             |
| Docker image manifest       | .json           | application/json                         | None             |
| Docker configuration object | .json           | application/json                         | None             |
| YAML configuration          | .yaml/yml       | text/yaml or<br>application/x-yam        | None             |
| Docker image archive        | .tar or .tar.gz | application/x-tar or<br>application/gzip | None or gzip     |

### **Update the Cisco IMC Firmware**

To update your Cisco IMC firmware, first see the release notes for the corresponding release of Catalyst Center that you are installing. In the release notes, the "Supported Firmware" section shows the Cisco IMC firmware version for your Catalyst Center release.

Then, see the Cisco Host Upgrade Utility User Guide for instructions on updating the firmware.

In a three-node cluster configuration, we recommend that you shut down all three nodes in the cluster before updating the Cisco IMC firmware. However, you can upgrade the cluster nodes individually if that's what you prefer. See "Typical Cluster Node Operations" in the *Cisco Catalyst Center High Availability Guide* and follow the steps provided to shut down one or all of the nodes for maintenance.

### **Supported Upgrade Paths for Hot Fixes**

| lf your release is | You can upgrade to | Recommendation        |
|--------------------|--------------------|-----------------------|
| • 2.3.7.5.70434    | 2.3.7.6            | Recommended for fixes |
| • 2.3.7.4.70424    |                    |                       |
| • 2.3.7.3.70332    |                    |                       |
| • 2.3.7.0.70488    |                    |                       |
|                    |                    |                       |

| lf your release is   | You can upgrade to | Recommendation        |
|----------------------|--------------------|-----------------------|
| • 2.3.6.0.70351      | 2.3.7.6            | Recommended for fixes |
| • 2.3.6.0.70349      |                    |                       |
| • 2.3.5.6.70143-HF20 | 2.3.7.6            | Recommended for fixes |
| • 2.3.5.6.70143-HF10 |                    |                       |
| • 2.3.5.6.70143      |                    |                       |
| • 2.3.5.6.70105      |                    |                       |
| • 2.3.5.5.70026-HF70 | 2.3.7.6            | Recommended for fixes |
| • 2.3.5.5.70026-HF61 |                    |                       |
| 2.3.5.5.70026-HF60   | 2.3.7.6            | Recommended for fixes |
|                      | 2.3.5.6            |                       |
| • 2.3.5.5.70026-HF50 | 2.3.7.6            |                       |
| • 2.3.5.5.70026-HF40 | 2.3.7.5            |                       |
| • 2.3.5.5.70026-HF30 | 2.3.5.6            | Recommended for fixes |
| • 2.3.5.5.70026-HF20 |                    |                       |
| • 2.3.5.5.70026-HF15 | 2.3.7.6            | Recommended for fixes |
| • 2.3.5.5.70026-HF14 |                    |                       |
| • 2.3.5.5.70026-HF13 |                    |                       |
| • 2.3.5.5.70026-HF12 |                    |                       |
| • 2.3.5.5.70026-HF11 |                    |                       |
| • 2.3.5.5.70026-HF10 |                    |                       |
| 2.3.5.5.70026-HF2    | 2.3.7.6            |                       |
|                      | 2.3.5.6            | Recommended for fixes |
| 2.3.5.5.70026-HF1    | 2.3.7.6            |                       |
|                      | 2.3.7.5            |                       |
|                      | 2.3.5.6            | Recommended for fixes |
| 2.3.5.5.70026        | 2.3.7.6            | Recommended for fixes |
| • 2.3.5.4.70852-HF40 | 2.3.7.6            | Recommended for fixes |
| • 2.3.5.4.70852-HF20 |                    |                       |

I

| lf your release is  | You can upgrade to | Recommendation        |
|---------------------|--------------------|-----------------------|
| • 2.3.5.4.70852-HF5 | 2.3.7.6            |                       |
| • 2.3.5.4.70852-HF4 | 2.3.7.5            |                       |
|                     | 2.3.7.4            |                       |
|                     | 2.3.5.6            | Recommended for fixes |
| 2.3.5.4.70852-HF3   | 2.3.7.6            |                       |
|                     | 2.3.7.5            |                       |
|                     | 2.3.7.4            |                       |
|                     | 2.3.7.3            |                       |
|                     | 2.3.5.6            | Recommended for fixes |
|                     | 2.3.5.5            |                       |
| • 2.3.5.4.70852-HF2 | 2.3.7.6            | Recommended for fixes |
| • 2.3.5.4.70852     |                    |                       |
| • 2.3.5.3.70194-HF5 | 2.3.7.6            |                       |
| • 2.3.5.3.70194-HF4 | 2.3.7.5            |                       |
| • 2.3.5.3.70194-HF3 | 2.3.7.4            |                       |
| • 2.3.5.3.70194-HF2 | 2.3.7.3            |                       |
| • 2.3.5.3.70194-HF1 | 2.3.5.6            | Recommended for fixes |
| • 2.3.5.3.70194     | 2.3.5.5            |                       |
| 2.3.5.0.70586       | 2.3.7.6            | Recommended for fixes |
| • 2.3.4.3.70172     | 2.3.7.6            | Recommended for fixes |
| • 2.3.4.0.70523     |                    |                       |
| • 2.3.3.7.72328-HF6 | 2.3.7.6            |                       |
| • 2.3.3.7.72328-HF5 | 2.3.7.5            |                       |
| • 2.3.3.7.72328-HF4 | 2.3.7.4            |                       |
| • 2.3.3.7.72328-HF3 | 2.3.7.3            |                       |
| • 2.3.3.7.72328-HF2 | 2.3.5.6            | Recommended for fixes |
| • 2.3.3.7.72328-HF1 | 2.3.5.5            |                       |

| lf your release is  | You can upgrade to | Recommendation        |
|---------------------|--------------------|-----------------------|
| • 2.3.3.7.72328     | 2.3.7.6            | Recommended for fixes |
| • 2.3.3.7.72323     |                    |                       |
| • 2.3.3.6.70045-HF2 |                    |                       |
| • 2.3.3.6.70045-HF1 |                    |                       |
| • 2.3.3.6.70045     |                    |                       |
| • 2.3.3.5.70134-HF4 |                    |                       |
| • 2.3.3.5.70134-HF3 |                    |                       |
| • 2.3.3.5.70134-HF2 |                    |                       |
| • 2.3.3.5.70134-HF1 |                    |                       |
| • 2.3.3.5.70134     |                    |                       |
| • 2.3.3.4.72142-HF1 |                    |                       |
| • 2.3.3.4.72142     |                    |                       |
| • 2.3.3.3.72139     |                    |                       |
| • 2.3.3.0.70399     |                    |                       |
|                     |                    |                       |

I

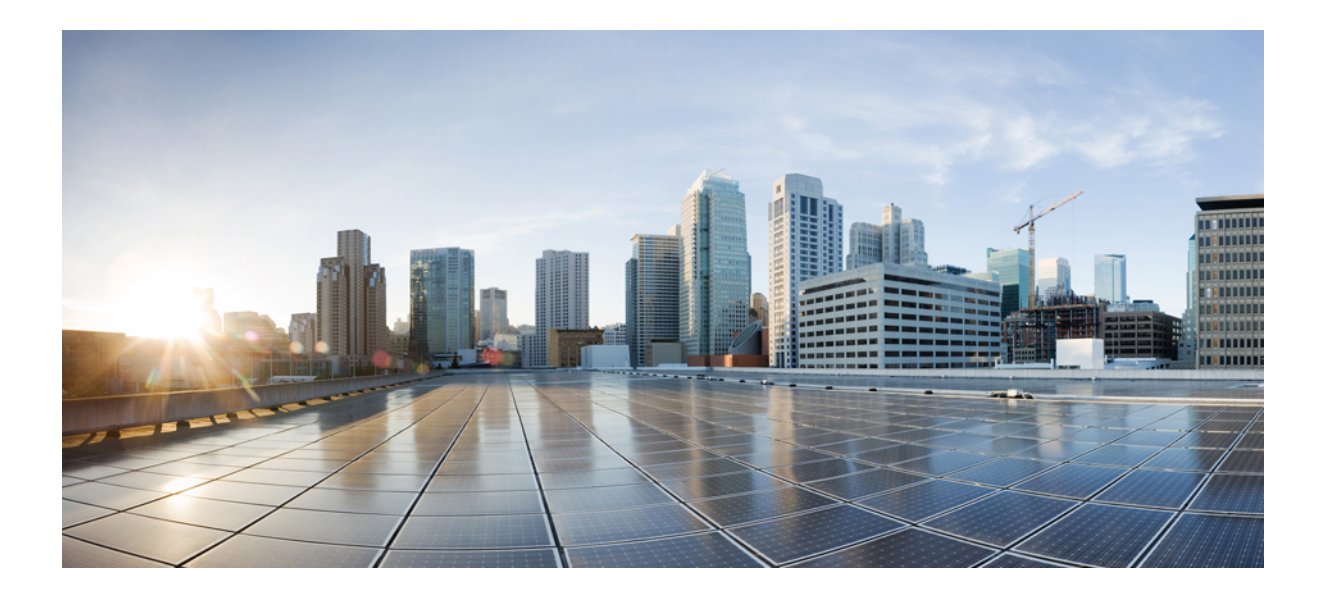

# PART

# **Upgrade Cisco Catalyst Center**

- Upgrade to Catalyst Center 2.3.7.6, on page 11
- Upgrade to Cisco DNA Center 2.3.5.6, on page 23
- Upgrade to Cisco DNA Center 2.3.4.3, on page 33
- Upgrade to Cisco DNA Center 2.3.3.7, on page 43
- Upgrade to Cisco DNA Center 2.2.3.6, on page 53
- Upgrade to Cisco DNA Center 2.2.2.9, on page 59

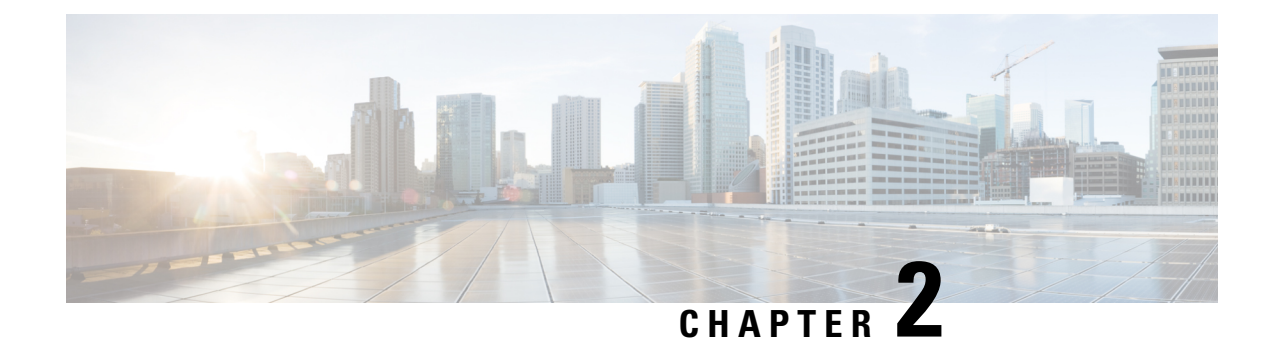

# **Upgrade to Catalyst Center 2.3.7.6**

To complete any of the upgrade procedures described in this chapter, you'll need to know the latest version of the System package for the relevant Catalyst Center release. To determine the latest version, do the following:

- 1. From the release notes landing page, open the release notes for the appropriate Catalyst Center release.
- **2.** Refer to the "Package Versions in Catalyst Center" table and note the System package version that's listed for the release.

.

#### Important

- Before you complete any of the following upgrade procedures, see Cisco ISE Is Required with Cisco DNA Center 2.2.2.9 and Later for a description of the Cisco ISE requirements that must be in place before you upgrade.
  - By default, restricted shell (which limits access to the underlying operating system and file system) is enabled in Cisco DNA Center 2.3.7. Restricted shell with Consent Token is enabled for security purposes. If you want to access the root shell temporarily, you must contact the Cisco TAC for assistance. For more information, see the "About Restricted Shell" section in the Catalyst Center Administrator Guide.
- Set Up NIC Bonding, on page 11
- Upgrade from Release 2.3.7.x to 2.3.7.6, on page 14
- Upgrade from Release 2.3.6.0 to Release 2.3.7.6, on page 15
- Upgrade from Release 2.3.5.x to Release 2.3.7.6, on page 16
- Upgrade from Release 2.3.4.x to Release 2.3.7.6, on page 17
- Upgrade from Release 2.3.3.x to Release 2.3.7.6, on page 18
- Upgrade from Release 2.3.2.x to Release 2.3.7.6, on page 19
- Upgrade from Release 2.2.3.x to Release 2.3.7.6, on page 20
- Upgrade from Release 2.2.2.x to Release 2.3.7.6, on page 21

### Set Up NIC Bonding

Catalyst Center 2.3.7.6 provides network interface controller (NIC) bonding support. If you want to enable and use this functionality on your appliance, do the following:

1. Confirm that you have one of the following Catalyst Center appliances:

Second-generation:

- 44-core appliance: Cisco part number DN2-HW-APL
- 44-core promotional appliance: Cisco part number DN2-HW-APL-U
- 56-core appliance: Cisco part number DN2-HW-APL-L
- 56-core promotional appliance: Cisco part number DN2-HW-APL-L-U
- 112-core appliance: Cisco part number DN2-HW-APL-XL
- 112-core promotional appliance: Cisco part number DN2-HW-APL-XL-U

Third-generation:

- 32-core appliance: Cisco part number DN3-HW-APL
- 56-core appliance: Cisco part number DN3-HW-APL-L
- 80-core appliance: Cisco part number DN3-HW-APL-XL
- 2. On the switch that you will connect to your appliance, do the following:
  - Ensure that it supports dynamic interface aggregation.
  - Enable LACP on the switch and then specify the following settings:
    - LACP mode: active—This places the switch port connected to your appliance into an active
      negotiating state, in which the port initiates negotiations with remote ports by sending LACP
      packets.
    - LACP rate: fast—This changes the rate at which the LACP control packets are sent to an LACP-supported interface. Instead of the default every 30 seconds, control packets are sent once every second.
- 3. Complete the procedure that's specific to your appliance:
  - Enable NIC Bonding on a 44- or 56-Core Appliance, on page 12
  - Enable NIC Bonding on a 112-Core Appliance, on page 14

### Enable NIC Bonding on a 44- or 56-Core Appliance

If you are upgrading either a 44- or 56-core appliance to Catalyst Center 2.3.7.6, you have two options available when it comes to NIC bonding:

- If you have decided to enable NIC bonding on your appliance, complete the steps described in Enable NIC Bonding Now, on page 13. The advantage of this option is that it will result in less downtime.
- If you are undecided about enabling NIC bonding, complete Step 1 in Enable NIC Bonding Later, on page 13. If you decide to enable NIC bonding at some point in the future, complete the rest of this procedure starting with Step 2.

#### Enable NIC Bonding Now

#### Procedure

| Step 1 | Upgrade to the appropriate Cisco IMC firmware version for your Catalyst Center release. See Update the |
|--------|----------------------------------------------------------------------------------------------------|
|        | Cisco IMC Firmware, on page 4.                                                                         |

**Step 2** Enable the NIC that the secondary instance of your appliance's interfaces will reside on—the Intel X710-DA4 NIC for 2nd-generation appliances, and the Intel E810XXVDA4 for 3rd-generation appliances.

Complete the steps described in Enable NIC on an Upgraded Appliance.

- **Step 3** Upgrade from your current Catalyst Center release to 2.3.7.6.
- **Step 4** Enable the interfaces that reside on your appliance's secondary NIC for configuration and use.

Complete the steps described in Reconfigure the Appliance Using the Configuration Wizard.

Note the following points:

• When completing the wizard, the only information you need to enter is the maglev user's Linux password in the **User Account Settings** screen. Choose **Next** to skip through the various wizard screens.

The primary and secondary instances of your appliance's interfaces are properly bonded after you complete the wizard.

• By default, your appliance's interfaces are set to Active-Backup mode after you enable NIC bonding. If desired, you can set LACP mode for the Enterprise and Intracluster interfaces instead. The Internet and Management interfaces do not support this mode.

For a description of the Active-Backup and LACP modes, see NIC Bonding Overview.

#### **Enable NIC Bonding Later**

#### Procedure

Step 1 Upgrade from your current Catalyst Center release to 2.3.7.6.
Step 2 Upgrade to the appropriate Cisco IMC firmware version for your Catalyst Center release. See Update the Cisco IMC Firmware, on page 4.
Step 3 Enable the NIC that the secondary instance of your appliance's interfaces will reside on—the Intel X710-DA4 NIC for 2nd-generation appliances, and the Intel E810XXVDA4 for 3rd-generation appliances. Complete the steps described in Enable NIC on an Upgraded Appliance.
Step 4 Power-Cycle the Appliance.
Step 5 Enable the interfaces that reside on your appliance's secondary NIC for configuration and use. Complete the steps described in Reconfigure the Appliance Using the Configuration Wizard. Note the following points:

• When completing the wizard, the only information you need to enter is the maglev user's Linux password in the **User Account Settings** screen. Choose **Next** to skip through the various wizard screens.

The primary and secondary instances of your appliance's interfaces are properly bonded after you complete the wizard.

• By default, your appliance's interfaces are set to Active-Backup mode after you enable NIC bonding. If desired, you can set LACP mode for the Enterprise and Intracluster interfaces instead. The Internet and Management interfaces do not support this mode.

For a description of the Active-Backup and LACP modes, see NIC Bonding Overview.

### **Enable NIC Bonding on a 112-Core Appliance**

#### Procedure

| Step 1 | Upgrade from your current Catalyst Center release to 2.3.7.6.                                                                                                    |
|--------|----------------------------------------------------------------------------------------------------|
| Step 2 | Upgrade to the appropriate Cisco IMC firmware version for your Catalyst Center release. See Update the Cisco IMC Firmware, on page 4.                                                                                                    |
| Step 3 | Enable the NIC that the secondary instance of your appliance's interfaces will reside on—the Intel X710-DA4 NIC for 2nd-generation appliances, and the Intel E810XXVDA4 for 3rd-generation appliances.                                                           |
|        | Complete the steps described in Enable NIC on an Upgraded Appliance.                                                                                                    |
| Step 4 | Power-Cycle the Appliance.                                                                                                    |
| Step 5 | Enable the interfaces that reside on your appliance's secondary NIC for configuration and use.                                                                                                    |
|        | Complete the steps described in Reconfigure the Appliance Using the Configuration Wizard.                                                                                                    |
|        | Note the following points:                                                                                                    |
|        | • When completing the wizard, the only information you need to enter is the maglev user's Linux password in the <b>User Account Settings</b> screen. Choose <b>Next</b> to skip through the various wizard screens.                                              |
|        | The primary and secondary instances of your appliance's interfaces are properly bonded after you complete the wizard.                                                                                                    |
|        | • By default, your appliance's interfaces are set to Active-Backup mode after you enable NIC bonding. If desired, you can set LACP mode for the Enterprise and Intracluster interfaces instead. The Internet and Management interfaces do not support this mode. |
|        | For a description of the Active-Backup and LACP modes, see NIC Bonding Overview.                                                                                                    |
|        |                                                                                                    |

### Upgrade from Release 2.3.7.x to 2.3.7.6

By completing this procedure, you can upgrade directly to Catalyst Center 2.3.7.6 from the following versions:

- 2.3.7.0
- 2.3.7.3
- 2.3.7.4
- 2.3.7.5

After you upgrade to 2.3.7.6, you cannot switch back to an earlier release.

#### Procedure

- Step 1 From the top-left corner, click the menu icon and choose System > Software Management.
- **Step 2** Confirm the following:
  - The Installed Version field indicates the Catalyst Center version that's currently installed on your appliance.
  - The **Software Management** window indicates that Catalyst Center 2.3.7.6.70319 is available.
- Step 3 Click Download Now.
- **Step 4** After Catalyst Center completes its prechecks, click **Download**.
- **Step 5** (Optional) Click the **More details** link to open a slide-in pane that lists all of the application packages that are being downloaded and displays their progress.
- **Step 6** After the package download completes, click **Install now**.
- **Step 7** After Catalyst Center completes its prechecks, click **Install**.
- **Step 8** (Optional) Click the **More details** link to open a slide-in pane that lists the packages that are being installed and displays their progress.
- Step 9 Click the Currently Installed Applications link and confirm that each application has been updated.
  - **Note** Any new or optional packages that are available to download for the Catalyst Center release you upgraded to are displayed at the bottom of the **Software Management** page. Select the packages you want to download.

### Upgrade from Release 2.3.6.0 to Release 2.3.7.6

By completing this procedure, you can upgrade directly to Catalyst Center 2.3.7.6 from 2.3.6.0.

After you upgrade to 2.3.7.6, you cannot switch back to an earlier release.

#### Procedure

**Step 1** From the top-left corner, click the menu icon and choose **System** > **Software Management**.

**Step 2** Confirm the following:

- The **Installed Version** field indicates the Catalyst Center version that's currently installed on your appliance.
- The Software Management window indicates that Catalyst Center 2.3.7.6.70319 is available.

| Step 3 | Click                                                                                                    | Download now.                                                                                                    |  |  |  |  |  |
|--------|----------------------------------------------------------------------------------------------------|----------------------------------------------------------------------------------------------------|--|--|--|--|--|
| Step 4 | After Catalyst Center completes its prechecks, click <b>Download</b> .                                                                                                  |                                                                                                    |  |  |  |  |  |
| Step 5 | (Optional) Click the <b>More details</b> link to open a slide-in pane that lists all of the application packages that are being downloaded and displays their progress. |                                                                                                    |  |  |  |  |  |
| Step 6 | After                                                                                                    | the package download completes, click Install now.                                                                                                    |  |  |  |  |  |
| Step 7 | After Catalyst Center completes its prechecks, click Install.                                                                                                    |                                                                                                    |  |  |  |  |  |
| Step 8 | (Optional) Click the <b>More details</b> link to open a slide-in pane that lists the packages that are being installed and displays their progress.                     |                                                                                                    |  |  |  |  |  |
| Step 9 | Click                                                                                                    | the Currently Installed Applications link and confirm that each application has been updated.                                                                                                    |  |  |  |  |  |
|        | Note                                                                                                    | Any new or optional packages that are available to download for the Catalyst Center release you upgraded to are displayed at the bottom of the <b>Software Management</b> page. Select the packages you want to download. |  |  |  |  |  |

### Upgrade from Release 2.3.5.x to Release 2.3.7.6

By completing this procedure, you can upgrade directly to Catalyst Center 2.3.7.6 from the following versions:

- 2.3.5.0
- 2.3.5.3
- 2.3.5.4
- 2.3.5.5
- 2.3.5.6

After you upgrade to 2.3.7.6, you cannot switch back to an earlier release.

#### Procedure

- **Step 1** From the top-left corner, click the menu icon and choose **System** > **Software Management**.
- **Step 2** Confirm the following:
  - The **Installed Version** field indicates the Catalyst Center version that's currently installed on your appliance.
  - The **Software Management** window indicates that Catalyst Center 2.3.7.6.70319 is available.

#### Step 3 Click Download now.

**Step 4** After Catalyst Center completes its prechecks, click **Download**.

- **Step 5** (Optional) Click the **More details** link to open a slide-in pane that lists all of the application packages that are being downloaded and displays their progress.
- **Step 6** After the package download completes, click **Install now**.
- **Step 7** After Catalyst Center completes its prechecks, click **Install**.
- **Step 8** (Optional) Click the **More details** link to open a slide-in pane that lists the packages that are being installed and displays their progress.
- **Step 9** Click the **Currently Installed Applications** link and confirm that each application has been updated.
  - **Note** Any new or optional packages that are available to download for the Catalyst Center release you upgraded to are displayed at the bottom of the **Software Management** page. Select the packages you want to download.

### Upgrade from Release 2.3.4.x to Release 2.3.7.6

You cannot upgrade directly to Catalyst Center 2.3.7.6 from 2.3.4.0 and 2.3.4.3. You must first upgrade to 2.3.5.4. From there, you can upgrade directly to 2.3.7.6.

After you upgrade to 2.3.7.6, you cannot switch back to an earlier release.

#### Procedure

| Step | From the top-left corne | er, click the menu icon and | ∃ choose <b>System</b> ≥ | > Software Management. |
|------|-------------------------|-----------------------------|--------------------------|------------------------|
|------|-------------------------|-----------------------------|--------------------------|------------------------|

- **Step 2** Confirm the following:
  - The Installed Version field indicates the Catalyst Center version that's currently installed on your appliance.
  - The **Software Management** window indicates that Cisco DNA Center 2.3.5.4.70852 is available.
- Step 3 Click Download now.
- **Step 4** After Catalyst Center completes its prechecks, click **Download**.
- **Step 5** (Optional) Click the **More details** link to open a slide-in pane that lists all of the application packages that are being downloaded and displays their progress.
- **Step 6** After the package download completes, click **Install now**.
- **Step 7** After Catalyst Center completes its prechecks, click **Install**.
- **Step 8** (Optional) Click the **More details** link to open a slide-in pane that lists the packages that are being installed and displays their progress.
- **Step 9** Click the **Currently Installed Applications** link and confirm that each application has been updated.
  - **Note** Any new or optional packages that are available to download for the Catalyst Center release you upgraded to are displayed at the bottom of the **Software Management** page. Select the packages you want to download.
- **Step 10** After the upgrade to 2.3.5.4 is complete, see Upgrade from Release 2.3.5.x to Release 2.3.7.6, on page 16.

### Upgrade from Release 2.3.3.x to Release 2.3.7.6

By completing this procedure, you can upgrade directly to Catalyst Center 2.3.7.6 from the following versions:

- 2.3.3.0
- 2.3.3.3
- 2.3.3.4
- 2.3.3.5
- 2.3.3.6
- 2.3.3.7

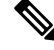

**Note** If you're upgrading to 2.3.7.6 from 2.3.3.1, you must first upgrade to 2.3.3.7. For more information, see the following:

- Upgrade from Release 2.3.3.x to Release 2.3.3.7, on page 46
- CSCwc24780

After you upgrade to 2.3.7.6, you cannot switch back to an earlier release.

#### Procedure

- **Step 1** From the top-left corner, click the menu icon and choose **System** > **Software Management**.
- **Step 2** Confirm the following:
  - The **Installed Version** field indicates the Catalyst Center version that's currently installed on your appliance.
  - The **Software Management** window indicates that Catalyst Center 2.3.7.6.70319 is available.

#### Step 3 Click Download now.

- **Step 4** After Catalyst Center completes its prechecks, click **Download**.
- **Step 5** (Optional) Click the **More details** link to open a slide-in pane that lists all of the application packages that are being downloaded and displays their progress.
- **Step 6** After the package download completes, click **Install now**.
- **Step 7** After Catalyst Center completes its prechecks, click **Install**.
- **Step 8** (Optional) Click the **More details** link to open a slide-in pane that lists the packages that are being installed and displays their progress.
- **Step 9** Click the **Currently Installed Applications** link and confirm that each application has been updated.

**Note** Any new or optional packages that are available to download for the Catalyst Center release you upgraded to are displayed at the bottom of the **Software Management** page. Select the packages you want to download.

### Upgrade from Release 2.3.2.x to Release 2.3.7.6

You cannot upgrade directly to Catalyst Center 2.3.7.6 from the following versions:

- 2.3.2.0
- 2.3.2.1
- 2.3.2.3

You must first upgrade to 2.3.3.7. From there, you can upgrade directly to 2.3.7.6.

After you upgrade to 2.3.7.6, you cannot switch back to an earlier release.

#### Procedure

**Step 1** Prepare your system for the upgrade:

Important This step is only valid if you are upgrading from 2.3.2.1. If you are upgrading from 2.3.2.3, start with Step 2 of this procedure.

- a) Download a local copy of CSCwb00526.sh.zip from the following URL: https://software.cisco.com/ download/specialrelease/46a2ecbbe1219e5184d0094771637b2a
- b) Unzip this zip file.
- c) Copy the CSCwb00526.sh file to your Catalyst Center cluster: **ssh maglev**@*cluster's-IP-address*:/data/tmp
- d) If you have restricted shell enabled, run following command to get full shell access:

\_shell

- e) Run the following commands:
  - sudo chmod 777 CSCwb00526.sh
  - sudo bash CSCwb00526.sh
- f) Confirm that the catalog service is running: magctl appstack status | grep catalogs

Your output should look similar to the following example:

\$ magctl appstack status | grep catalogs
maglev-system catalogserver 1/1 Running

- **Step 2** From the top-left corner, click the menu icon and choose **System** > **Software Management**.
- **Step 3** Confirm the following:
  - The Installed Version field indicates the Catalyst Center version that's currently installed on your appliance.

|         | • The <b>Software Management</b> window indicates that Cisco DNA Center 2.3.3.7.72328 is available.                                                                                                    |  |  |  |  |
|---------|----------------------------------------------------------------------------------------------------|--|--|--|--|
| Step 4  | Do one of the following:                                                                                                    |  |  |  |  |
|         | • If you want to upgrade to 2.3.3.7, proceed to Step 5.                                                                                                    |  |  |  |  |
|         | • If you want to upgrade to a 2.3.3.x version other than 2.3.3.7, complete the following steps:                                                                                                    |  |  |  |  |
|         | a. Click the <b>Click here</b> link.                                                                                                    |  |  |  |  |
|         | The Choose your target release version dialog box opens.                                                                                                    |  |  |  |  |
|         | <b>b.</b> Click the radio button for the version you want to upgrade to, then click <b>Select</b> .                                                                                                    |  |  |  |  |
|         | c. Proceed to Step 5.                                                                                                    |  |  |  |  |
| Step 5  | Click Download now.                                                                                                    |  |  |  |  |
| Step 6  | After Catalyst Center completes its prechecks, click Download.                                                                                                    |  |  |  |  |
| Step 7  | (Optional) Click the <b>More details</b> link to open a slide-in pane that lists the packages that are being downloaded and displays their progress.                                                                                 |  |  |  |  |
| Step 8  | After the package download completes, click Install now.                                                                                                    |  |  |  |  |
| Step 9  | After Catalyst Center completes its prechecks, click Install.                                                                                                    |  |  |  |  |
| Step 10 | (Optional) Click the <b>More details</b> link to open a slide-in pane that lists the packages that are being installed and displays their progress.                                                                                  |  |  |  |  |
| Step 11 | Click the Currently Installed Applications link and confirm that each application has been updated.                                                                                                    |  |  |  |  |
|         | <b>Note</b> Any new or optional packages that are available to download for the Catalyst Center release you upgraded to are displayed at the bottom of the <b>Software Management</b> page. Select the packages yo want to download. |  |  |  |  |
| Step 12 | After the upgrade to 2.3.3.7 is complete, see Upgrade from Release 2.3.3.x to Release 2.3.7.6, on page 18.                                                                                                    |  |  |  |  |

# Upgrade from Release 2.2.3.x to Release 2.3.7.6

Initiate the upgrade from the **Software Updates** page. After the update completes, you then navigate to the **Software Management** page and install the Catalyst Center 2.3.7.6 application packages.

You cannot upgrade directly to Catalyst Center 2.3.7.6 from the following versions:

- 2.2.3.0
- 2.2.3.3
- 2.2.3.4
- 2.2.3.5
- 2.2.3.6

You must first upgrade to 2.3.3.7. From there, you can upgrade directly to 2.3.7.6.

After you upgrade to 2.3.7.6, you cannot switch back to an earlier release.

|        | Procedure                                                                                                    |  |  |  |  |  |  |
|--------|----------------------------------------------------------------------------------------------------|--|--|--|--|--|--|
| Step 1 | From the top-left corner, click the menu icon and choose <b>System</b> > <b>Software Updates</b> .                                                                                                    |  |  |  |  |  |  |
|        | A <b>Cisco DNA Center 2.3.3.7 is Here!</b> banner appears at the top of the page with a <b>Switch Now</b> button. <b>Switch Now</b> lets you see the system and application packages that are available to update.                    |  |  |  |  |  |  |
| Step 2 | Click Switch Now.                                                                                                    |  |  |  |  |  |  |
| Step 3 | At the prompt, click <b>OK</b> to proceed with the upgrade.                                                                                                    |  |  |  |  |  |  |
|        | Wait for approximately 90 seconds for the progress bar to finish and the updated system version and banner to display. Refresh the page several times if the updated system version and banner do not appear.                         |  |  |  |  |  |  |
| Step 4 | A system update appears on the Software Updates page. Click Update.                                                                                                    |  |  |  |  |  |  |
| Step 5 | After the system update is complete, install the Cisco DNA Center 2.3.3.7 application packages:                                                                                                    |  |  |  |  |  |  |
|        | a) From the top-left corner, click the menu icon and choose <b>System</b> > <b>Software Management</b> .                                                                                                    |  |  |  |  |  |  |
|        | b) The <b>Software Management</b> window indicates that Cisco DNA Center 2.3.3.7.72328 is available. Click <b>Download now</b> .                                                                                                    |  |  |  |  |  |  |
|        | c) After Catalyst Center completes its prechecks, click <b>Download</b> .                                                                                                    |  |  |  |  |  |  |
|        | d) (Optional) Click the <b>More details</b> link to open a slide-in pane that lists the application packages that are being downloaded and displays their progress.                                                                   |  |  |  |  |  |  |
|        | e) After the package download completes, click <b>Install now</b> .                                                                                                    |  |  |  |  |  |  |
|        | f) After Catalyst Center completes its prechecks, click Install.                                                                                                    |  |  |  |  |  |  |
|        | g) (Optional) Click the <b>More details</b> link to open a slide-in pane that lists the packages that are being installed and displays their progress.                                                                                |  |  |  |  |  |  |
|        | h) Click the <b>Currently Installed Applications</b> link and confirm that each application has been updated.                                                                                                    |  |  |  |  |  |  |
|        | <b>Note</b> Any new or optional packages that are available to download for the Catalyst Center release you upgraded to are displayed at the bottom of the <b>Software Management</b> page. Select the packages you want to download. |  |  |  |  |  |  |
| Sten 6 | After the ungrade to 2.3.3.7 is complete, see Ungrade from Release 2.3.3 x to Release 2.3.7.6 on page 18                                                                                                    |  |  |  |  |  |  |

# Upgrade from Release 2.2.2.x to Release 2.3.7.6

Initiate the upgrade from the **Software Updates** page. After the update completes, you then navigate to the **Software Management** page and install the Catalyst Center 2.3.7.6 application packages.

You cannot upgrade directly to Catalyst Center 2.3.7.6 from the following versions:

- 2.2.2.0
- 2.2.2.1
- 2.2.2.3
- 2.2.2.4
- 2.2.2.5

- 2.2.2.6
- 2.2.2.8
- 2.2.2.9

You must first upgrade to 2.3.3.7. From there, you can upgrade directly to 2.3.7.6.

After you upgrade to 2.3.7.6, you cannot switch back to an earlier release.

#### Procedure

**Step 1** From the top-left corner, click the menu icon and choose **System** > **Software Updates**.

A Cisco DNA Center 2.2.3.6 is Here! banner appears at the top of the page with a Switch Now button. Switch Now lets you see the system and application packages that are available to update.

#### Step 2 Click Switch Now.

**Step 3** At the prompt, click **OK** to proceed with the upgrade.

Wait for approximately 90 seconds for the progress bar to finish and the updated system version and banner to display. Refresh the page several times if the updated system version and banner do not appear.

A Cisco DNA Center 2.3.3.7 is Here! banner appears at the top of the page with a Switch Now button. Switch Now lets you see the system and application packages that are available to update.

#### Step 4 Click Switch Now.

**Step 5** At the prompt, click **OK** to proceed with the upgrade.

Wait for approximately 90 seconds for the progress bar to finish and the updated system version and banner to display. Refresh the page several times if the updated system version and banner do not appear.

- **Step 6** A system update appears on the **Software Updates** page. Click **Update**.
- **Step 7** After the system update is complete, install the Cisco DNA Center 2.3.3.7 application packages:
  - a) From the top-left corner, click the menu icon and choose System > Software Management.
  - b) The **Software Management** window indicates that Cisco DNA Center 2.3.3.7.72328 is available. Click **Download now**.
  - c) After Catalyst Center completes its prechecks, click Download.
  - d) (Optional) Click the **More details** link to open a slide-in pane that lists the application packages that are being downloaded and displays their progress.
  - e) After the package download completes, click Install now.
  - f) After Catalyst Center completes its prechecks, click Install.
  - g) (Optional) Click the **More details** link to open a slide-in pane that lists the packages that are being installed and displays their progress.
  - h) Click the Currently Installed Applications link and confirm that each application has been updated.
    - **Note** Any new or optional packages that are available to download for the Catalyst Center release you upgraded to are displayed at the bottom of the **Software Management** page. Select the packages you want to download.
- **Step 8** After the upgrade to 2.3.3.7 is complete, see Upgrade from Release 2.3.3.x to Release 2.3.7.6, on page 18.

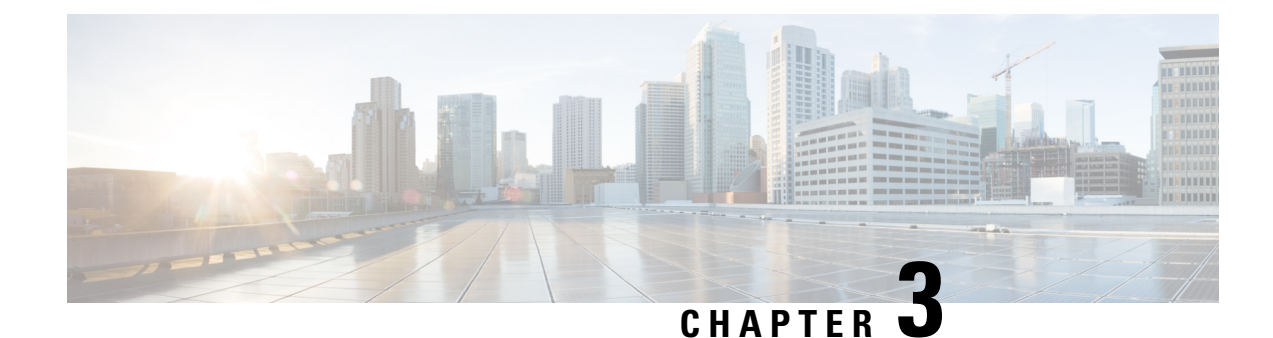

# **Upgrade to Cisco DNA Center 2.3.5.6**

To complete any of the upgrade procedures described in this chapter, you'll need to know the latest version of the System package for the relevant Cisco DNA Center release. To determine the latest version, do the following:

- 1. From the release notes landing page, open the release notes for the appropriate Cisco DNA Center release.
- 2. Refer to the "Package Versions in Cisco DNA Center" table and note the System package version that's listed for the release.

```
6
```

#### Important

- Before you complete any of the following upgrade procedures, see Cisco ISE Is Required with Cisco DNA Center 2.2.2.9 and Later for a description of the Cisco ISE requirements that must be in place before you upgrade.
- By default, restricted shell (which limits access to the underlying operating system and file system) is enabled in Cisco DNA Center 2.3.5. Restricted shell with Consent Token is enabled for security purposes. If you want to access the root shell temporarily, you must contact the Cisco TAC for assistance. For more information, see the "About Restricted Shell" section in the Cisco DNA Center Administrator Guide.
- Set Up NIC Bonding, on page 23
- Upgrade from Release 2.3.5.x to Release 2.3.5.6, on page 26
- Upgrade from Release 2.3.4.x to Release 2.3.5.6, on page 27
- Upgrade from Release 2.3.3.x to Release 2.3.5.6, on page 28
- Upgrade from Release 2.3.2.x to Release 2.3.5.6, on page 29
- Upgrade from Release 2.2.3.x to Release 2.3.5.6, on page 30
- Upgrade from Release 2.2.2.x to Release 2.3.5.6, on page 31

### **Set Up NIC Bonding**

Cisco DNA Center 2.3.5.6 provides network interface controller (NIC) bonding support. If you want to enable and use this functionality on your appliance, do the following:

- 1. Confirm that you have one of the following second-generation Cisco DNA Center appliances:
  - 44-core appliance: Cisco part number DN2-HW-APL

- 44-core promotional appliance: Cisco part number DN2-HW-APL-U
- 56-core appliance: Cisco part number DN2-HW-APL-L
- 56-core promotional appliance: Cisco part number DN2-HW-APL-L-U
- 112-core appliance: Cisco part number DN2-HW-APL-XL
- 112-core promotional appliance: Cisco part number DN2-HW-APL-XL-U
- 2. On the switch that you will connect to your appliance, do the following:
  - Ensure that it supports dynamic interface aggregation.
  - Enable LACP on the switch and then specify the following settings:
    - LACP mode: **active**—This places the switch port connected to your appliance into an active negotiating state, in which the port initiates negotiations with remote ports by sending LACP packets.
    - LACP rate: **fast**—This changes the rate at which the LACP control packets are sent to an LACP-supported interface. Instead of the default every 30 seconds, control packets are sent once every second.
- 3. Complete the procedure that's specific to your appliance:
  - Enable NIC Bonding on a 44 or 56-Core Appliance, on page 24
  - Enable NIC Bonding on a 112-Core Appliance, on page 26

### Enable NIC Bonding on a 44 or 56-Core Appliance

If you are upgrading either a 44 or 56-core appliance to Cisco DNA Center 2.3.5.6, you have two options available when it comes to NIC bonding:

- If you have decided to enable NIC bonding on your appliance, complete the steps described in Enable NIC Bonding Now, on page 24. The advantage of this option is that it will result in less downtime.
- If you are undecided about enabling NIC bonding, complete Step 1 in Enable NIC Bonding Later, on page 25. If you decide to enable NIC bonding at some point in the future, complete the rest of this procedure starting with Step 2.

#### **Enable NIC Bonding Now**

#### Procedure

**Step 1** Upgrade to the appropriate Cisco IMC firmware version for your Cisco DNA Center release. See Update the Cisco IMC Firmware, on page 4.

**Step 2** Enable your appliance's Intel X710-DA4 NIC.

Complete the steps described in Enable NIC on an Upgraded Appliance.

**Step 3** Upgrade from your current Cisco DNA Center release to 2.3.5.6.

**Step 4** Enable the interfaces that reside on your appliance's Intel X710-DA4 NIC for configuration and use.

Complete the steps described in Reconfigure the Appliance Using the Configuration Wizard.

Note the following points:

• When completing the wizard, the only information you need to enter is the maglev user's Linux password in the **User Account Settings** screen. Choose **Next** to skip through the various wizard screens.

The primary and secondary instances of your appliance's interfaces are properly bonded after you complete the wizard.

• By default, your appliance's interfaces are set to Active-Backup mode after you enable NIC bonding. If desired, you can set LACP mode for the Enterprise and Intracluster interfaces instead. The Internet and Management interfaces do not support this mode.

For a description of the Active-Backup and LACP modes, see NIC Bonding Overview.

### **Enable NIC Bonding Later**

#### Procedure

| Step 1 | Upgrade from your current Cisco DNA Center release to 2.3.5.6.                                                                                                    |  |  |  |  |  |  |
|--------|----------------------------------------------------------------------------------------------------|--|--|--|--|--|--|
| Step 2 | Upgrade to the appropriate Cisco IMC firmware version for your Cisco DNA Center release. See Update the Cisco IMC Firmware, on page 4.                                                                                                    |  |  |  |  |  |  |
| Step 3 | Enable your appliance's Intel X710-DA4 NIC.                                                                                                    |  |  |  |  |  |  |
|        | Complete the steps described in Enable NIC on an Upgraded Appliance.                                                                                                    |  |  |  |  |  |  |
| Step 4 | Power-Cycle the Appliance.                                                                                                    |  |  |  |  |  |  |
| Step 5 | Enable the interfaces that reside on your appliance's Intel X710-DA4 NIC for configuration and use.                                                                                                    |  |  |  |  |  |  |
|        | Complete the steps described in Reconfigure the Appliance Using the Configuration Wizard.                                                                                                    |  |  |  |  |  |  |
|        | Note the following points:                                                                                                    |  |  |  |  |  |  |
|        | • When completing the wizard, the only information you need to enter is the maglev user's Linux password in the <b>User Account Settings</b> screen. Choose <b>Next</b> to skip through the various wizard screens.                                              |  |  |  |  |  |  |
|        | The primary and secondary instances of your appliance's interfaces are properly bonded after you complete the wizard.                                                                                                    |  |  |  |  |  |  |
|        | • By default, your appliance's interfaces are set to Active-Backup mode after you enable NIC bonding. If desired, you can set LACP mode for the Enterprise and Intracluster interfaces instead. The Internet and Management interfaces do not support this mode. |  |  |  |  |  |  |
|        | For a description of the Active-Backup and LACP modes, see NIC Bonding Overview.                                                                                                    |  |  |  |  |  |  |
|        |                                                                                                    |  |  |  |  |  |  |

### **Enable NIC Bonding on a 112-Core Appliance**

#### Procedure

| Step 1 | Upgrade from your current Cisco DNA Center release to 2.3.5.6.                                                                                                    |
|--------|----------------------------------------------------------------------------------------------------|
| Step 2 | Upgrade to the appropriate Cisco IMC firmware version for your Cisco DNA Center release. See Update the Cisco IMC Firmware, on page 4.                                                                                                    |
| Step 3 | Enable your appliance's Intel X710-DA4 NIC.                                                                                                    |
|        | Complete the steps described in Enable NIC on an Upgraded Appliance.                                                                                                    |
| Step 4 | Power-Cycle the Appliance.                                                                                                    |
| Step 5 | Enable the interfaces that reside on your appliance's Intel X710-DA4 NIC for configuration and use.                                                                                                    |
|        | Complete the steps described in Reconfigure the Appliance Using the Configuration Wizard.                                                                                                    |
|        | Note the following points:                                                                                                    |
|        | • When completing the wizard, the only information you need to enter is the maglev user's Linux password in the <b>User Account Settings</b> screen. Choose <b>Next</b> to skip through the various wizard screens.                                              |
|        | The primary and secondary instances of your appliance's interfaces are properly bonded after you complete the wizard.                                                                                                    |
|        | • By default, your appliance's interfaces are set to Active-Backup mode after you enable NIC bonding. If desired, you can set LACP mode for the Enterprise and Intracluster interfaces instead. The Internet and Management interfaces do not support this mode. |
|        | For a description of the Active-Backup and LACP modes, see NIC Bonding Overview.                                                                                                    |
|        |                                                                                                    |

### Upgrade from Release 2.3.5.x to Release 2.3.5.6

By completing this procedure, you can upgrade directly to Cisco DNA Center 2.3.5.6 from the following versions:

- 2.3.5.0
- 2.3.5.3
- 2.3.5.4
- 2.3.5.5

After you upgrade to 2.3.5.6, you cannot switch back to an earlier release.

#### Procedure

**Step 1** From the top-left corner, click the menu icon and choose **System** > **Software Management**.

| Confirm the following:                                                                                                    |  |  |  |  |  |
|----------------------------------------------------------------------------------------------------|--|--|--|--|--|
| • The <b>Installed Version</b> field indicates the Cisco DNA Center version that's currently installed on your appliance.                                                                                                    |  |  |  |  |  |
| • The <b>Software Management</b> window indicates that Cisco DNA Center 2.3.5.6.70143 is available.                                                                                                    |  |  |  |  |  |
| Click Download now.                                                                                                    |  |  |  |  |  |
| After Cisco DNA Center completes its prechecks, click Download.                                                                                                    |  |  |  |  |  |
| (Optional) Click the <b>More details</b> link to open a slide-in pane that lists all of the application packages that are being downloaded and displays their progress.                                                                |  |  |  |  |  |
| After the package download completes, click Install now.                                                                                                    |  |  |  |  |  |
| After Cisco DNA Center completes its prechecks, click Install.                                                                                                    |  |  |  |  |  |
| (Optional) Click the <b>More details</b> link to open a slide-in pane that lists the packages that are being installed and displays their progress.                                                                                    |  |  |  |  |  |
| Click the Currently Installed Applications link and confirm that each application has been updated.                                                                                                    |  |  |  |  |  |
| <b>Note</b> Any new or optional packages that are available to download for the Cisco DNA Center release you upgraded to are displayed at the bottom of the <b>Software Management</b> page. Select the packages you want to download. |  |  |  |  |  |
|                                                                                                    |  |  |  |  |  |

# Upgrade from Release 2.3.4.x to Release 2.3.5.6

By completing this procedure, you can upgrade directly to Cisco DNA Center 2.3.5.6 from 2.3.4.0 and 2.3.4.3.

After you upgrade to 2.3.5.6, you cannot switch back to an earlier release.

#### Procedure

and displays their progress.

| Step 1 | From the top-left corner, click the menu icon and choose System > Software Management.                                                                                  |  |  |  |  |  |
|--------|----------------------------------------------------------------------------------------------------|--|--|--|--|--|
| Step 2 | Confirm the following:                                                                                                    |  |  |  |  |  |
|        | • The <b>Installed Version</b> field indicates the Cisco DNA Center version that's currently installed on your appliance.                                               |  |  |  |  |  |
|        | • The <b>Software Management</b> window indicates that Cisco DNA Center 2.3.5.6.70143 is available.                                                                     |  |  |  |  |  |
| Step 3 | Click <b>Download now</b> .                                                                                                    |  |  |  |  |  |
| Step 4 | After Cisco DNA Center completes its prechecks, click Download.                                                                                                    |  |  |  |  |  |
| Step 5 | (Optional) Click the <b>More details</b> link to open a slide-in pane that lists all of the application packages that are being downloaded and displays their progress. |  |  |  |  |  |
| Step 6 | After the package download completes, click <b>Install now</b> .                                                                                                    |  |  |  |  |  |
| Step 7 | After Cisco DNA Center completes its prechecks, click Install.                                                                                                    |  |  |  |  |  |
| Step 8 | (Optional) Click the More details link to open a slide-in pane that lists the packages that are being installed                                                         |  |  |  |  |  |

- Step 9 Click the Currently Installed Applications link and confirm that each application has been updated.
  - **Note** Any new or optional packages that are available to download for the Cisco DNA Center release you upgraded to are displayed at the bottom of the **Software Management** page. Select the packages you want to download.

### Upgrade from Release 2.3.3.x to Release 2.3.5.6

By completing this procedure, you can upgrade directly to Cisco DNA Center 2.3.5.6 from the following versions:

2.3.3.0 2.3.3.3

• 2.3.3.4

- 2.3.3.5
- 2.3.3.6
- 2.3.3.7

After you upgrade to 2.3.5.6, you cannot switch back to an earlier release.

#### Procedure

**Step 1** From the top-left corner, click the menu icon and choose **System > Software Management**.

**Step 2** Confirm the following:

- The Installed Version field indicates the Cisco DNA Center version that's currently installed on your appliance.
- The Software Management window indicates that Cisco DNA Center 2.3.5.6.70143 is available.

#### Step 3 Click Download now.

- **Step 4** After Cisco DNA Center completes its prechecks, click **Download**.
- Step 5 (Optional) Click the More details link to open a slide-in pane that lists all of the application packages that are being downloaded and displays their progress.
- **Step 6** After the package download completes, click **Install now**.
- **Step 7** After Cisco DNA Center completes its prechecks, click **Install**.
- **Step 8** (Optional) Click the **More details** link to open a slide-in pane that lists the packages that are being installed and displays their progress.
- **Step 9** Click the **Currently Installed Applications** link and confirm that each application has been updated.

**Note** Any new or optional packages that are available to download for the Cisco DNA Center release you upgraded to are displayed at the bottom of the **Software Management** page. Select the packages you want to download.

### Upgrade from Release 2.3.2.x to Release 2.3.5.6

By completing the following procedure, you can upgrade directly to Cisco DNA Center 2.3.5.6 from 2.3.2.0, 2.3.2.1, or 2.3.2.3.

After you upgrade to 2.3.5.6, you cannot switch back to an earlier release.

#### Procedure

- **Step 1** Prepare your system for the upgrade:
  - Important This step is only valid if you are upgrading from either release 2.3.2.0 or 2.3.2.1. If you are upgrading from 2.3.2.3, start with Step 2 of this procedure.
  - a) Download a local copy of CSCwb00526.sh.zip from the following URL: https://software.cisco.com/ download/specialrelease/46a2ecbbe1219e5184d0094771637b2a
  - b) Unzip this zip file.
  - c) Copy the CSCwb00526.sh file to your Cisco DNA Center cluster: ssh maglev@cluster's-IP-address:/data/tmp
  - d) Run the following commands:
    - sudo chmod 777 CSCwb00526.sh
    - sudo bash CSCwb00526.sh
  - e) Confirm that the catalog service is running: magctl appstack status | grep catalogs

Your output should look similar to the following example:

\$ magctl appstack status | grep catalogs
maglev-system catalogserver 1/1 Running

- **Step 2** From the top-left corner, click the menu icon and choose **System** > **Software Management** from the Cisco DNA Center GUI.
- **Step 3** Confirm that the **Software Management** window indicates that Cisco DNA Center 2.3.5.6.70143 is available. Click **Download now**.
- **Step 4** After Cisco DNA Center completes its prechecks, click **Download**.
- **Step 5** (Optional) Click the **More details** link to open a slide-in pane that lists all of the application packages that are being downloaded and displays their progress.
- **Step 6** After the package download completes, click **Install now**.
- **Step 7** After Cisco DNA Center completes its prechecks, click **Install**.
- **Step 8** (Optional) Click the **More details** link to open a slide-in pane that lists the packages that are being installed and displays their progress.

- **Step 9** Click the **Currently Installed Applications** link and confirm that each application has been updated.
  - **Note** Any new or optional packages that are available to download for the Cisco DNA Center release you upgraded to are displayed at the bottom of the **Software Management** page. Select the packages you want to download.

# Upgrade from Release 2.2.3.x to Release 2.3.5.6

Initiate the upgrade from the **Software Updates** page. After the update completes, you then navigate to the **Software Management** page and install the Cisco DNA Center 2.3.5.6 application packages.

By completing the following procedure, you can upgrade directly to Cisco DNA Center 2.3.5.6 from the following versions:

• 2.2.3.0

- 2.2.3.3
- 2.2.3.4
- 2.2.3.5
- 2.2.3.6

After you upgrade to 2.3.5.6, you cannot switch back to an earlier release.

#### Procedure

| Step 1 | From the top-left corner, | click the menu | icon and choose S | ystem > Softv | ware Updates. |
|--------|---------------------------|----------------|-------------------|---------------|---------------|
|        |                           |                |                   |               |               |

A Cisco DNA Center 2.3.3.7 is Here! banner appears at the top of the page with a Switch Now button. Switch Now lets you see the system and application packages that are available to update.

#### Step 2 Click Switch Now.

**Step 3** At the prompt, click **OK** to proceed with the upgrade.

Wait for approximately 90 seconds for the progress bar to finish and the updated system version and banner to display. Refresh the page several times if the updated system version and banner do not appear.

A Cisco DNA Center 2.3.5.6 is Here! banner appears at the top of the page with a Switch Now button. Switch Now lets you see the system and application packages that are available to update.

#### Step 4 Click Switch Now.

**Step 5** At the prompt, click **OK** to proceed with the upgrade.

Wait for approximately 90 seconds for the progress bar to finish and the updated system version and banner to display. Refresh the page several times if the updated system version and banner do not appear.

- **Step 6** A system update appears on the **Software Updates** page. Click **Update**.
- **Step 7** After the system update is complete, install the Cisco DNA Center 2.3.5.6 application packages:
  - a) From the top-left corner, click the menu icon and choose **System** > **Software Management**.

- b) The **Software Management** window indicates that Cisco DNA Center 2.3.5.6.70143 is available. Click **Download now**.
- c) After Cisco DNA Center completes its prechecks, click Download.
- d) (Optional) Click the **More details** link to open a slide-in pane that lists all of the application packages that are being downloaded and displays their progress.
- e) After the package download completes, click Install now.
- f) After Cisco DNA Center completes its prechecks, click Install.
- g) (Optional) Click the More details link to open a slide-in pane that lists the packages that are being installed and displays their progress.
- h) Click the **Currently Installed Applications** link and confirm that each application has been updated.
  - **Note** Any new or optional packages that are available to download for the Cisco DNA Center release you upgraded to are displayed at the bottom of the **Software Management** page. Select the packages you want to download.

### Upgrade from Release 2.2.2.x to Release 2.3.5.6

Initiate the upgrade from the **Software Updates** page. After the update completes, you then navigate to the **Software Management** page and install the Cisco DNA Center 2.3.5.6 application packages.

You cannot upgrade directly to Cisco DNA Center 2.3.5.6 from the following versions:

- 2.2.2.0
- 2.2.2.1
- 2.2.2.3
- 2.2.2.4
- 2.2.2.5
- 2.2.2.6
- 2.2.2.8
- 2.2.2.9

You must first upgrade to 2.3.3.7. From there, you can upgrade directly to 2.3.5.6. After you upgrade to 2.3.5.6, you cannot switch back to an earlier release.

#### Procedure

**Step 1** From the top-left corner, click the menu icon and choose **System** > **Software Updates**.

A Cisco DNA Center 2.2.3.6 is Here! banner appears at the top of the page with a Switch Now button. Switch Now lets you see the system and application packages that are available to update.

Step 2 Click Switch Now.

**Step 3** At the prompt, click **OK** to proceed with the upgrade.

Wait for approximately 90 seconds for the progress bar to finish and the updated system version and banner to display. Refresh the page several times if the updated system version and banner do not appear.

A Cisco DNA Center 2.3.3.7 is Here! banner appears at the top of the page with a Switch Now button. Switch Now lets you see the system and application packages that are available to update.

- Step 4 Click Switch Now.
- **Step 5** At the prompt, click **OK** to proceed with the upgrade.

Wait for approximately 90 seconds for the progress bar to finish and the updated system version and banner to display. Refresh the page several times if the updated system version and banner do not appear.

#### **Step 6** A system update appears on the **Software Updates** page. Click **Update**.

- **Step 7** After the system update is complete, install the Cisco DNA Center 2.3.3.7 application packages:
  - a) From the top-left corner, click the menu icon and choose **System** > **Software Management**.
  - b) The **Software Management** window indicates that Cisco DNA Center 2.3.3.7.72328 is available. Click **Download now**.
  - c) After Cisco DNA Center completes its prechecks, click Download.
  - d) (Optional) Click the **More details** link to open a slide-in pane that lists the application packages that are being downloaded and displays their progress.
  - e) After the package download completes, click Install now.
  - f) After Cisco DNA Center completes its prechecks, click Install.
  - g) (Optional) Click the **More details** link to open a slide-in pane that lists the packages that are being installed and displays their progress.
  - h) Click the **Currently Installed Applications** link and confirm that each application has been updated.
    - **Note** Any new or optional packages that are available to download for the Cisco DNA Center release you upgraded to are displayed at the bottom of the **Software Management** page. Select the packages you want to download.
- **Step 8** After the upgrade to 2.3.3.7 is complete, see Upgrade from Release 2.3.3.x to Release 2.3.5.6, on page 28.

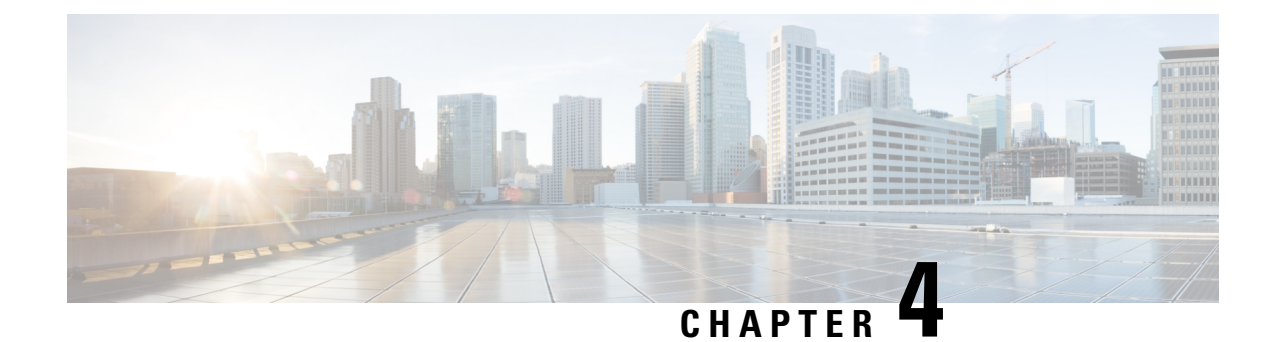

# **Upgrade to Cisco DNA Center 2.3.4.3**

To complete any of the upgrade procedures described in this chapter, you'll need to know the latest version of the System package for the relevant Cisco DNA Center release. To determine the latest version, do the following:

- 1. From the release notes landing page, open the release notes for the appropriate Cisco DNA Center release.
- 2. Refer to the "Package Versions in Cisco DNA Center" table and note the System package version that's listed for the release.

```
6
```

#### Important

- Before you complete any of the following upgrade procedures, see Cisco ISE Is Required with Cisco DNA Center 2.2.2.9 and Later for a description of the Cisco ISE requirements that must be in place before you upgrade.
- By default, restricted shell (which limits access to the underlying operating system and file system) is enabled in Cisco DNA Center 2.3.4. Restricted shell with Consent Token is enabled for security purposes. If you want to access the root shell temporarily, you must contact the Cisco TAC for assistance. For more information, see the "About Restricted Shell" section in the Cisco DNA Center Administrator Guide.
- Set Up NIC Bonding, on page 33
- Upgrade from Release 2.3.4.0 to Release 2.3.4.3, on page 36
- Upgrade from Release 2.3.3.x to Release 2.3.4.3, on page 37
- Upgrade from Release 2.3.2.x to Release 2.3.4.3, on page 38
- Upgrade from Release 2.2.3.x to Release 2.3.4.3, on page 39
- Upgrade from Release 2.2.2.x to Release 2.3.4.3, on page 40

### Set Up NIC Bonding

Cisco DNA Center 2.3.4.3 provides network interface controller (NIC) bonding support. If you want to enable and use this functionality on your appliance, do the following:

- 1. Confirm that you have one of the following second-generation Cisco DNA Center appliances:
  - 44-core appliance: Cisco part number DN2-HW-APL
  - 44-core promotional appliance: Cisco part number DN2-HW-APL-U

- 56-core appliance: Cisco part number DN2-HW-APL-L
- 56-core promotional appliance: Cisco part number DN2-HW-APL-L-U
- 112-core appliance: Cisco part number DN2-HW-APL-XL
- 112-core promotional appliance: Cisco part number DN2-HW-APL-XL-U
- 2. On the switch that you will connect to your appliance, do the following:
  - Ensure that it supports dynamic interface aggregation.
  - Enable LACP on the switch and then specify the following settings:
    - LACP mode: **active**—This places the switch port connected to your appliance into an active negotiating state, in which the port initiates negotiations with remote ports by sending LACP packets.
    - LACP rate: **fast**—This changes the rate at which the LACP control packets are sent to an LACP-supported interface. Instead of the default every 30 seconds, control packets are sent once every second.
- 3. Complete the procedure that's specific to your appliance:
  - Enable NIC Bonding on a 44 or 56-Core Appliance, on page 34
  - Enable NIC Bonding on a 112-Core Appliance, on page 36

### Enable NIC Bonding on a 44 or 56-Core Appliance

If you are upgrading either a 44 or 56-core appliance to Cisco DNA Center 2.3.4.3, you have two options available when it comes to NIC bonding:

- If you have decided to enable NIC bonding on your appliance, complete the steps described in Enable NIC Bonding Now, on page 34. The advantage of this option is that it will result in less downtime.
- If you are undecided about enabling NIC bonding, complete Step 1 in Enable NIC Bonding Later, on page 35. If you decide to enable NIC bonding at some point in the future, complete the rest of this procedure starting with Step 2.

### **Enable NIC Bonding Now**

#### Procedure

| Step 1 | Upgrade to the appropriate Cisco IMC firmware version for your Cisco DNA Center release. See Update the Cisco IMC Firmware, on page 4. |
|--------|----------------------------------------------------------------------------------------------------|
| Step 2 | Enable your appliance's Intel X710-DA4 NIC.                                                                                            |
|        | Complete the steps described in Enable NIC on an Upgraded Appliance.                                                                   |
| Step 3 | Upgrade from your current Cisco DNA Center release to 2.3.4.3.                                                                         |
| Step 4 | Enable the interfaces that reside on your appliance's Intel X710-DA4 NIC for configuration and use.                                    |

Complete the steps described in Reconfigure the Appliance Using the Configuration Wizard.

Note the following points:

• When completing the wizard, the only information you need to enter is the maglev user's Linux password in the **User Account Settings** screen. Choose **Next** to skip through the various wizard screens.

The primary and secondary instances of your appliance's interfaces are properly bonded after you complete the wizard.

• By default, your appliance's interfaces are set to Active-Backup mode after you enable NIC bonding. If desired, you can set LACP mode for the Enterprise and Intracluster interfaces instead. The Internet and Management interfaces do not support this mode.

For a description of the Active-Backup and LACP modes, see NIC Bonding Overview.

### Enable NIC Bonding Later

#### Procedure

- **Step 1** Upgrade from your current Cisco DNA Center release to 2.3.4.3.
- **Step 2** Upgrade to the appropriate Cisco IMC firmware version for your Cisco DNA Center release. See Update the Cisco IMC Firmware, on page 4.
- **Step 3** Enable your appliance's Intel X710-DA4 NIC.

Complete the steps described in Enable NIC on an Upgraded Appliance.

- **Step 4** Power-Cycle the Appliance.
- **Step 5** Enable the interfaces that reside on your appliance's Intel X710-DA4 NIC for configuration and use.

Complete the steps described in Reconfigure the Appliance Using the Configuration Wizard.

Note the following points:

• When completing the wizard, the only information you need to enter is the maglev user's Linux password in the **User Account Settings** screen. Choose **Next** to skip through the various wizard screens.

The primary and secondary instances of your appliance's interfaces are properly bonded after you complete the wizard.

 By default, your appliance's interfaces are set to Active-Backup mode after you enable NIC bonding. If desired, you can set LACP mode for the Enterprise and Intracluster interfaces instead. The Internet and Management interfaces do not support this mode.

For a description of the Active-Backup and LACP modes, see NIC Bonding Overview.

### **Enable NIC Bonding on a 112-Core Appliance**

#### Procedure

| Step 1 | Upgrade from your current Cisco DNA Center release to 2.3.4.3.                                                                                                    |
|--------|----------------------------------------------------------------------------------------------------|
| Step 2 | Upgrade to the appropriate Cisco IMC firmware version for your Cisco DNA Center release. See Update the Cisco IMC Firmware, on page 4.                                                                                                    |
| Step 3 | Enable your appliance's Intel X710-DA4 NIC.                                                                                                    |
|        | Complete the steps described in Enable NIC on an Upgraded Appliance.                                                                                                    |
| Step 4 | Power-Cycle the Appliance.                                                                                                    |
| Step 5 | Enable the interfaces that reside on your appliance's Intel X710-DA4 NIC for configuration and use.                                                                                                    |
|        | Complete the steps described in Reconfigure the Appliance Using the Configuration Wizard.                                                                                                    |
|        | Note the following points:                                                                                                    |
|        | • When completing the wizard, the only information you need to enter is the maglev user's Linux password in the <b>User Account Settings</b> screen. Choose <b>Next</b> to skip through the various wizard screens.                                              |
|        | The primary and secondary instances of your appliance's interfaces are properly bonded after you complete the wizard.                                                                                                    |
|        | • By default, your appliance's interfaces are set to Active-Backup mode after you enable NIC bonding. If desired, you can set LACP mode for the Enterprise and Intracluster interfaces instead. The Internet and Management interfaces do not support this mode. |
|        | For a description of the Active-Backup and LACP modes, see NIC Bonding Overview.                                                                                                    |
|        |                                                                                                    |

### Upgrade from Release 2.3.4.0 to Release 2.3.4.3

By completing this procedure, you can upgrade directly to Cisco DNA Center 2.3.4.3 from 2.3.4.0.

After you upgrade to 2.3.4.3, you cannot switch back to an earlier release.

#### Procedure

| Step 1 | From the | top-left | corner, clic | k the menu | icon and o | choose S | System > | Software I | Management. |
|--------|----------|----------|--------------|------------|------------|----------|----------|------------|-------------|
|--------|----------|----------|--------------|------------|------------|----------|----------|------------|-------------|

- **Step 2** Confirm the following:
  - The Installed Version field indicates the Cisco DNA Center version that's currently installed on your appliance.
  - The Software Management window indicates that Cisco DNA Center 2.3.4.3.70172 is available.

#### Step 3 Click Download Now.

**Step 4** After Cisco DNA Center completes its prechecks, click **Download**.

- Step 5 (Optional) Click the More details link to open a slide-in pane that lists all of the application packages that are being downloaded and displays their progress.
- **Step 6** After the package download completes, click **Install now**.
- **Step 7** After Cisco DNA Center completes its prechecks, click **Install**.
- **Step 8** (Optional) Click the **More details** link to open a slide-in pane that lists the packages that are being installed and displays their progress.
- **Step 9** Click the **Currently Installed Applications** link and confirm that each application has been updated.
  - **Note** Any new or optional packages that are available to download for the Cisco DNA Center release you upgraded to are displayed at the bottom of the **Software Management** page. Select the packages you want to download.

### Upgrade from Release 2.3.3.x to Release 2.3.4.3

By completing this procedure, you can upgrade directly to Cisco DNA Center 2.3.4.3 from the following versions:

- 2.3.3.0
- 2.3.3.3
- 2.3.3.4
- 2.3.3.5
- 2.3.3.6
- 2.3.3.7

After you upgrade to 2.3.4.3, you cannot switch back to an earlier release.

#### Procedure

- **Step 1** From the top-left corner, click the menu icon and choose **System** > **Software Management**.
- **Step 2** Confirm the following:
  - The Installed Version field indicates the Cisco DNA Center version that's currently installed on your appliance.
  - The **Software Management** window indicates that Cisco DNA Center 2.3.4.3.70172 is available.

#### Step 3 Click Download Now.

- Step 4 After Cisco DNA Center completes its prechecks, click Download.
- **Step 5** (Optional) Click the **More details** link to open a slide-in pane that lists all of the application packages that are being downloaded and displays their progress.
- **Step 6** After the package download completes, click **Install now**.
- **Step 7** After Cisco DNA Center completes its prechecks, click **Install**.

- **Step 8** (Optional) Click the **More details** link to open a slide-in pane that lists the packages that are being installed and displays their progress.
- **Step 9** Click the **Currently Installed Applications** link and confirm that each application has been updated.
  - **Note** Any new or optional packages that are available to download for the Cisco DNA Center release you upgraded to are displayed at the bottom of the **Software Management** page. Select the packages you want to download.

### Upgrade from Release 2.3.2.x to Release 2.3.4.3

By completing the following procedure, you can upgrade directly to Cisco DNA Center 2.3.4.3 from 2.3.2.0, 2.3.2.1, or 2.3.2.3.

After you upgrade to 2.3.4.3, you cannot switch back to an earlier release.

#### Procedure

- **Step 1** Prepare your system for the upgrade:
  - Important This step is only valid if you are upgrading from either release 2.3.2.0 or 2.3.2.1. If you are upgrading from 2.3.2.3, start with Step 2 of this procedure.
  - a) Download a local copy of CSCwb00526.sh.zip from the following URL: https://software.cisco.com/ download/specialrelease/46a2ecbbe1219e5184d0094771637b2a
  - b) Unzip this zip file.
  - c) Copy the CSCwb00526.sh file to your Cisco DNA Center cluster: ssh maglev@cluster's-IP-address:/data/tmp
  - d) Run the following commands:
    - sudo chmod 777 CSCwb00526.sh
    - sudo bash CSCwb00526.sh
  - e) Confirm that the catalog service is running: magctl appstack status | grep catalogs

Your output should look similar to the following example:

```
$ magctl appstack status | grep catalogs
maglev-system catalogserver 1/1 Running
```

- Step 2 From the top-left corner, click the menu icon and choose System > Software Management from the Cisco DNA Center GUI.
- **Step 3** Confirm that the **Software Management** window indicates that Cisco DNA Center 2.3.4.3.70172 is available. Click **Download now**.
- **Step 4** After Cisco DNA Center completes its prechecks, click **Download**.
- **Step 5** (Optional) Click the **More details** link to open a slide-in pane that lists all of the application packages that are being downloaded and displays their progress.
- **Step 6** After the package download completes, click **Install now**.

#### **Step 7** After Cisco DNA Center completes its prechecks, click **Install**.

- Step 8 (Optional) Click the More details link to open a slide-in pane that lists the packages that are being installed and displays their progress.
- **Step 9** Click the **Currently Installed Applications** link and confirm that each application has been updated.
  - **Note** Any new or optional packages that are available to download for the Cisco DNA Center release you upgraded to are displayed at the bottom of the **Software Management** page. Select the packages you want to download.

### Upgrade from Release 2.2.3.x to Release 2.3.4.3

Initiate the upgrade from the **Software Updates** page. After the update completes, you then navigate to the **Software Management** page and install the Cisco DNA Center 2.3.4.3 application packages.

By completing the following procedure, you can upgrade directly to Cisco DNA Center 2.3.4.3 from the following versions:

- 2.2.3.0
- 2.2.3.3
- 2.2.3.4
- 2.2.3.5
- 2.2.3.6

After you upgrade to 2.3.4.3, you cannot switch back to an earlier release.

#### Procedure

**Step 1** From the top-left corner, click the menu icon and choose **System > Software Updates**.

A Cisco DNA Center 2.3.3.7 is Here! banner appears at the top of the page with a Switch Now button. Switch Now lets you see the system and application packages that are available to update.

#### Step 2 Click Switch Now.

**Step 3** At the prompt, click **OK** to proceed with the upgrade.

Wait for approximately 90 seconds for the progress bar to finish and the updated system version and banner to display. Refresh the page several times if the updated system version and banner do not appear.

A Cisco DNA Center 2.3.4.3 is Here! banner appears at the top of the page with a Switch Now button. Switch Now lets you see the system and application packages that are available to update.

- Step 4 Click Switch Now.
- **Step 5** At the prompt, click **OK** to proceed with the upgrade.

Wait for approximately 90 seconds for the progress bar to finish and the updated system version and banner to display. Refresh the page several times if the updated system version and banner do not appear.

**Step 6** A system update appears on the **Software Updates** page. Click **Update**.

Step 7

- After the system update is complete, install the Cisco DNA Center 2.3.4.3 application packages:
  - a) From the top-left corner, click the menu icon and choose System > Software Management.
  - b) The **Software Management** window indicates that Cisco DNA Center 2.3.4.3.70172 is available. Click **Download now**.
  - c) After Cisco DNA Center completes its prechecks, click **Download**.
  - d) (Optional) Click the **More details** link to open a slide-in pane that lists all of the application packages that are being downloaded and displays their progress.
  - e) After the package download completes, click Install now.
  - f) After Cisco DNA Center completes its prechecks, click Install.
  - g) (Optional) Click the **More details** link to open a slide-in pane that lists the packages that are being installed and displays their progress.
  - h) Click the Currently Installed Applications link and confirm that each application has been updated.
    - **Note** Any new or optional packages that are available to download for the Cisco DNA Center release you upgraded to are displayed at the bottom of the **Software Management** page. Select the packages you want to download.

### Upgrade from Release 2.2.2.x to Release 2.3.4.3

Initiate the upgrade from the **Software Updates** page. After the update completes, you then navigate to the **Software Management** page and install the Cisco DNA Center 2.3.4.3 application packages.

You cannot upgrade directly to Cisco DNA Center 2.3.4.3 from the following versions:

- 2.2.2.0
- 2.2.2.1
- 2.2.2.3
- 2.2.2.4
- 2.2.2.5
- 2.2.2.6
- 2.2.2.8
- 2.2.2.9

You must first upgrade to 2.3.3.7. From there, you can upgrade directly to 2.3.4.3.

After you upgrade to 2.3.4.3, you cannot switch back to an earlier release.

#### Procedure

**Step 1** From the top-left corner, click the menu icon and choose **System** > **Software Updates**.

A **Cisco DNA Center 2.2.3.6 is Here!** banner appears at the top of the page with a **Switch Now** button. **Switch Now** lets you see the system and application packages that are available to update.

- Step 2 Click Switch Now.
- **Step 3** At the prompt, click **OK** to proceed with the upgrade.

Wait for approximately 90 seconds for the progress bar to finish and the updated system version and banner to display. Refresh the page several times if the updated system version and banner do not appear.

A Cisco DNA Center 2.3.3.7 is Here! banner appears at the top of the page with a Switch Now button. Switch Now lets you see the system and application packages that are available to update.

- Step 4 Click Switch Now.
- **Step 5** At the prompt, click **OK** to proceed with the upgrade.

Wait for approximately 90 seconds for the progress bar to finish and the updated system version and banner to display. Refresh the page several times if the updated system version and banner do not appear.

- **Step 6** A system update appears on the **Software Updates** page. Click **Update**.
- **Step 7** After the system update is complete, install the Cisco DNA Center 2.3.3.7 application packages:
  - a) From the top-left corner, click the menu icon and choose **System** > **Software Management**.
  - b) The **Software Management** window indicates that Cisco DNA Center 2.3.3.7.72328 is available. Click **Download now**.
  - c) After Cisco DNA Center completes its prechecks, click **Download**.
  - d) (Optional) Click the **More details** link to open a slide-in pane that lists the application packages that are being downloaded and displays their progress.
  - e) After the package download completes, click Install now.
  - f) After Cisco DNA Center completes its prechecks, click Install.
  - g) (Optional) Click the **More details** link to open a slide-in pane that lists the packages that are being installed and displays their progress.
  - h) Click the Currently Installed Applications link and confirm that each application has been updated.
    - **Note** Any new or optional packages that are available to download for the Cisco DNA Center release you upgraded to are displayed at the bottom of the **Software Management** page. Select the packages you want to download.
- **Step 8** After the upgrade to 2.3.3.7 is complete, see Upgrade from Release 2.3.3.x to Release 2.3.4.3, on page 37.

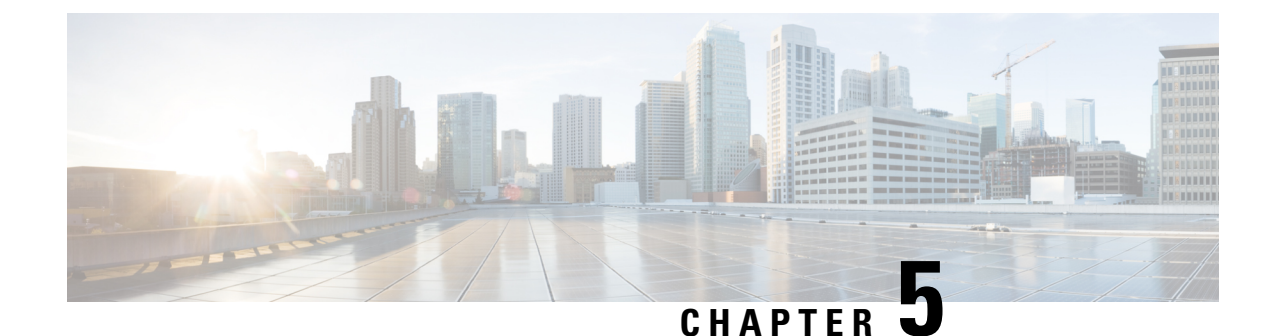

# **Upgrade to Cisco DNA Center 2.3.3.7**

To complete any of the upgrade procedures described in this chapter, you'll need to know the latest version of the System package for the relevant Cisco DNA Center release. To determine the latest version, do the following:

- 1. From the release notes landing page, open the release notes for the appropriate Cisco DNA Center release.
- 2. Refer to the "Package Versions in Cisco DNA Center" table and note the System package version that's listed for the release.

```
.
```

#### Important

- Before you complete any of the following upgrade procedures, see Cisco ISE Is Required with Cisco DNA Center 2.2.2.9 and Later for a description of the Cisco ISE requirements that must be in place before you upgrade.
- By default, restricted shell (which limits access to the underlying operating system and file system) is enabled in Cisco DNA Center 2.3.3. If you want to access the root shell temporarily, complete the steps in the "Disable Restricted Shell Temporarily" section in the Cisco DNA Center Administrator Guide.
- Set Up NIC Bonding, on page 43
- Upgrade from Release 2.3.3.x to Release 2.3.3.7, on page 46
- Upgrade from Release 2.3.2.x to Release 2.3.3.7, on page 47
- Upgrade from Release 2.2.3.x to Release 2.3.3.7, on page 49
- Upgrade from Release 2.2.2.x to Release 2.3.3.7, on page 50

### Set Up NIC Bonding

Cisco DNA Center 2.3.3.7 provides network interface controller (NIC) bonding support. If you want to enable and use this functionality on your appliance, do the following:

- 1. Confirm that you have one of the following second-generation Cisco DNA Center appliances:
  - 44-core appliance: Cisco part number DN2-HW-APL
  - 44-core promotional appliance: Cisco part number DN2-HW-APL-U
  - 56-core appliance: Cisco part number DN2-HW-APL-L

- 56-core promotional appliance: Cisco part number DN2-HW-APL-L-U
- 112-core appliance: Cisco part number DN2-HW-APL-XL
- 112-core promotional appliance: Cisco part number DN2-HW-APL-XL-U
- 2. On the switch that you will connect to your appliance, do the following:
  - Ensure that it supports dynamic interface aggregation.
  - Enable LACP on the switch and then specify the following settings:
    - LACP mode: active—This places the switch port connected to your appliance into an active
      negotiating state, in which the port initiates negotiations with remote ports by sending LACP
      packets.
    - LACP rate: **fast**—This changes the rate at which the LACP control packets are sent to an LACP-supported interface. Instead of the default every 30 seconds, control packets are sent once every second.
- 3. Complete the procedure that's specific to your appliance:
  - Enable NIC Bonding on a 44- or 56-Core Appliance, on page 44
  - Enable NIC Bonding on a 112-Core Appliance, on page 46

### Enable NIC Bonding on a 44- or 56-Core Appliance

If you are upgrading either a 44- or 56-core appliance to Cisco DNA Center 2.3.3.7, you have two options available when it comes to NIC bonding:

- If you have decided to enable NIC bonding on your appliance, complete the steps described in Enable NIC Bonding Now, on page 44. The advantage of this option is that it will result in less downtime.
- If you are undecided about enabling NIC bonding, complete Step 1 in Enable NIC Bonding Later, on page 45. If you decide to enable NIC bonding at some point in the future, complete the rest of this procedure, starting with Step 2.

#### Enable NIC Bonding Now

#### Procedure

| Step 1 | Upgrade to the appropriate Cisco IMC firmware version for your Cisco DNA Center release. See Update the Cisco IMC Firmware, on page 4. |
|--------|----------------------------------------------------------------------------------------------------|
| Step 2 | Enable your appliance's Intel X710-DA4 NIC.                                                                                            |
|        | Complete the steps described in Enable NIC on an Upgraded Appliance.                                                                   |
| Step 3 | Upgrade from your current Cisco DNA Center release to 2.3.3.7.                                                                         |
| Step 4 | Enable the interfaces that reside on your appliance's Intel X710-DA4 NIC for configuration and use.                                    |
|        | Complete the steps described in Reconfigure the Appliance Using the Configuration Wizard.                                              |

L

Note the following points:

• When completing the wizard, the only information you need to enter is the maglev user's Linux password in the **User Account Settings** screen. Choose **Next** to skip through the various wizard screens.

The primary and secondary instances of your appliance's interfaces are properly bonded after you complete the wizard.

• By default, your appliance's interfaces are set to Active-Backup mode after you enable NIC bonding. If desired, you can set LACP mode for the Enterprise and Intracluster interfaces instead. The Internet and Management interfaces do not support this mode.

For a description of the Active-Backup and LACP modes, see NIC Bonding Overview.

### **Enable NIC Bonding Later**

#### Procedure

| Step 1 | Upgrade from your current Cisco DNA Center release to 2.3.3.7.                                                                                                    |
|--------|----------------------------------------------------------------------------------------------------|
| Step 2 | Upgrade to the appropriate Cisco IMC firmware version for your Cisco DNA Center release. See Update the Cisco IMC Firmware, on page 4.                                                                                                    |
| Step 3 | Enable your appliance's Intel X710-DA4 NIC.                                                                                                    |
|        | Complete the steps described in Enable NIC on an Upgraded Appliance.                                                                                                    |
| Step 4 | Power cycle the appliance.                                                                                                    |
| Step 5 | Enable the interfaces that reside on your appliance's Intel X710-DA4 NIC for configuration and use.                                                                                                    |
|        | Complete the steps described in Reconfigure the Appliance Using the Configuration Wizard.                                                                                                    |
|        | Note the following points:                                                                                                    |
|        | • When completing the wizard, the only information you need to enter is the maglev user's Linux password in the <b>User Account Settings</b> screen. Choose <b>Next</b> to skip through the various wizard screens.                                              |
|        | The primary and secondary instances of your appliance's interfaces are properly bonded after you complete the wizard.                                                                                                    |
|        | • By default, your appliance's interfaces are set to Active-Backup mode after you enable NIC bonding. If desired, you can set LACP mode for the Enterprise and Intracluster interfaces instead. The Internet and Management interfaces do not support this mode. |

For a description of the Active-Backup and LACP modes, see NIC Bonding Overview.

### **Enable NIC Bonding on a 112-Core Appliance**

#### Procedure

| Step 1 | Upgrade from your current Cisco DNA Center release to 2.3.3.7.                                                                                                    |
|--------|----------------------------------------------------------------------------------------------------|
| Step 2 | Upgrade to the appropriate Cisco IMC firmware version for your Cisco DNA Center release. See Update the Cisco IMC Firmware, on page 4.                                                                                                    |
| Step 3 | Enable your appliance's Intel X710-DA4 NIC.                                                                                                    |
|        | Complete the steps described in Enable NIC on an Upgraded Appliance.                                                                                                    |
| Step 4 | Power cycle the appliance.                                                                                                    |
| Step 5 | Enable the interfaces that reside on your appliance's Intel X710-DA4 NIC for configuration and use.                                                                                                    |
|        | Complete the steps described in Reconfigure the Appliance Using the Configuration Wizard.                                                                                                    |
|        | Note the following points:                                                                                                    |
|        | • When completing the wizard, the only information you need to enter is the maglev user's Linux password in the <b>User Account Settings</b> screen. Choose <b>Next</b> to skip through the various wizard screens.                                              |
|        | The primary and secondary instances of your appliance's interfaces are properly bonded after you complete the wizard.                                                                                                    |
|        | • By default, your appliance's interfaces are set to Active-Backup mode after you enable NIC bonding. If desired, you can set LACP mode for the Enterprise and Intracluster interfaces instead. The Internet and Management interfaces do not support this mode. |
|        | For a description of the Active-Backup and LACP modes, see NIC Bonding Overview.                                                                                                    |

### Upgrade from Release 2.3.3.x to Release 2.3.3.7

By completing this procedure, you can upgrade directly to Cisco DNA Center 2.3.3.7 from one of the following versions:

- 2.3.3.0
- 2.3.3.1
- 2.3.3.3
- 2.3.3.4
- 2.3.3.5
- 2.3.3.6

After you upgrade, you cannot switch back to an earlier release.

#### Procedure

| Step 1<br>Step 2 | From the top-left corner, click the menu icon and choose <b>System</b> > <b>Software Management</b> .<br>Confirm the following:                                                                                                    |  |  |  |
|------------------|----------------------------------------------------------------------------------------------------|--|--|--|
|                  | • The <b>Installed Version</b> field indicates the Cisco DNA Center version that's currently installed on your appliance.                                                                                                    |  |  |  |
|                  | • The <b>Software Management</b> window indicates that Cisco DNA Center 2.3.3.7.72328 is available.                                                                                                    |  |  |  |
| Step 3           | Do one of the following:                                                                                                    |  |  |  |
|                  | • If you want to upgrade to 2.3.3.7, proceed to Step 4.                                                                                                    |  |  |  |
|                  | • If you want to upgrade to a 2.3.3.x version other than 2.3.3.7, complete the following steps:                                                                                                    |  |  |  |
|                  | a. Click the <b>Click here</b> link.                                                                                                    |  |  |  |
|                  | The Choose your target release version dialog box opens.                                                                                                    |  |  |  |
|                  | <b>b.</b> Click the radio button for the version you want to upgrade to, then click <b>Select</b> .                                                                                                    |  |  |  |
|                  | c. Proceed to Step 4.                                                                                                    |  |  |  |
| Step 4           | Click <b>Download now</b> .                                                                                                    |  |  |  |
| Step 5           | After Cisco DNA Center completes its prechecks, click Download.                                                                                                    |  |  |  |
| Step 6           | (Optional) Click the <b>More details</b> link to open a slide-in pane that lists the packages that are being downloaded and displays their progress.                                                                                   |  |  |  |
| Step 7           | After the package download completes, click Install now.                                                                                                    |  |  |  |
| Step 8           | After Cisco DNA Center completes its prechecks, click Install.                                                                                                    |  |  |  |
| Step 9           | (Optional) Click the <b>More details</b> link to open a slide-in pane that lists the packages that are being installed and displays their progress.                                                                                    |  |  |  |
| Step 10          | Click the Currently Installed Applications link and confirm that each application has been updated.                                                                                                    |  |  |  |
|                  | <b>Note</b> Any new or optional packages that are available to download for the Cisco DNA Center release you upgraded to are displayed at the bottom of the <b>Software Management</b> page. Select the packages you want to download. |  |  |  |

# Upgrade from Release 2.3.2.x to Release 2.3.3.7

By completing this procedure, you can upgrade directly to Cisco DNA Center 2.3.3.7 from 2.3.2.1 or 2.3.2.3.

After you upgrade to 2.3.3.7, you cannot switch back to an earlier release.

#### Procedure

**Step 1** Prepare your system for the upgrade:

- Important This step is only valid if you are upgrading from 2.3.2.1. If you are upgrading from 2.3.2.3, start with Step 2 of this procedure.
- a) Download a local copy of CSCwb00526.sh.zip from the following URL: https://software.cisco.com/ download/specialrelease/46a2ecbbe1219e5184d0094771637b2a
- b) Unzip this zip file.
- c) Copy the CSCwb00526.sh file to your Cisco DNA Center cluster: ssh maglev@cluster's-IP-address:/data/tmp
- d) If you have restricted shell enabled, run following command to get full shell access:

\_shell

- e) Run the following commands:
  - sudo chmod 777 CSCwb00526.sh
  - sudo bash CSCwb00526.sh
- f) Confirm that the catalog service is running: magctl appstack status | grep catalogs

Your output should look similar to the following example:

\$ magctl appstack status | grep catalogs
maglev-system catalogserver 1/1 Running

- **Step 2** From the top-left corner, click the menu icon and choose **System** > **Software Management**.
- **Step 3** Confirm the following:
  - The Installed Version field indicates the Cisco DNA Center version that's currently installed on your appliance.
  - The Software Management window indicates that Cisco DNA Center 2.3.3.7.72328 is available.
- **Step 4** Do one of the following:
  - If you want to upgrade to 2.3.3.7, proceed to Step 5.
  - If you want to upgrade to a 2.3.3.x version other than 2.3.3.7, complete the following steps:
  - **a.** Click the **Click here** link.

The Choose your target release version dialog box opens.

- **b.** Click the radio button for the version you want to upgrade to, then click **Select**.
- c. Proceed to Step 5.

#### Step 5 Click Download now.

- **Step 6** After Cisco DNA Center completes its prechecks, click **Download**.
- **Step 7** (Optional) Click the **More details** link to open a slide-in pane that lists the packages that are being downloaded and displays their progress.
- **Step 8** After the package download completes, click **Install now**.
- **Step 9** After Cisco DNA Center completes its prechecks, click **Install**.
- **Step 10** (Optional) Click the **More details** link to open a slide-in pane that lists the packages that are being installed and displays their progress.

#### Step 11 Click the Currently Installed Applications link and confirm that each application has been updated.

**Note** Any new or optional packages that are available to download for the Cisco DNA Center release you upgraded to are displayed at the bottom of the **Software Management** page. Select the packages you want to download.

# Upgrade from Release 2.2.3.x to Release 2.3.3.7

Initiate the upgrade from the **Software Updates** page. After the update completes, you then navigate to the **Software Management** page and install the Cisco DNA Center 2.3.3.7 application packages.

By completing this procedure, you can upgrade directly to Cisco DNA Center 2.3.3.7 from the following releases:

• 2.2.3.0

- 2.2.3.3
- 2.2.3.4
- 2.2.3.5
- 2.2.3.6

After you upgrade to 2.3.3.7, you cannot switch back to an earlier release.

#### Procedure

Download now.

| Step 1 | From           | the top-left corner, click the menu icon and choose System > Software Updates.                                                                                                    |
|--------|----------------|----------------------------------------------------------------------------------------------------|
|        | A Cis<br>Swite | <b>co DNA Center 2.3.3.7 is Here!</b> banner appears at the top of the page with a <b>Switch Now</b> button. <b>h Now</b> lets you see the system and application packages that are available to update. |
| Step 2 | Click          | Switch Now.                                                                                                    |
| Step 3 | At the         | prompt, click <b>OK</b> to proceed with the upgrade.                                                                                                    |
|        | Wait to dis    | for approximately 90 seconds for the progress bar to finish and the updated system version and banner play. Refresh the page several times if the updated system version and banner do not appear.       |
| Step 4 | A sys          | tem update appears on the Software Updates page. Click Update.                                                                                                    |
|        | Note           | The <b>About</b> window in the GUI won't show the updated software version until you complete the next step in its entirety.                                                                             |
| Step 5 | After          | the system update is complete, install the Cisco DNA Center 2.3.3.7 application packages:                                                                                                    |
|        | a) Fi          | rom the top-left corner, click the menu icon and choose <b>System &gt; Software Management</b> .                                                                                                    |
|        | b) T           | he Software Management window indicates that Cisco DNA Center 2.3.3.7.72328 is available. Click                                                                                                    |

c) After Cisco DNA Center completes its prechecks, click Download.

- d) (Optional) Click the **More details** link to open a slide-in pane that lists the application packages that are being downloaded and displays their progress.
- e) After the package download completes, click **Install now**.
- f) After Cisco DNA Center completes its prechecks, click Install.
- g) (Optional) Click the **More details** link to open a slide-in pane that lists the packages that are being installed and displays their progress.
- h) Click the Currently Installed Applications link and confirm that each application has been updated.
- **Note** Any new or optional packages that are available to download for the Cisco DNA Center release you upgraded to are displayed at the bottom of the **Software Management** page. Select the packages you want to download.

### Upgrade from Release 2.2.2.x to Release 2.3.3.7

Initiate the upgrade from the **Software Updates** page. After the update completes, you then navigate to the **Software Management** page and install the Cisco DNA Center 2.3.3.7 application packages.

By completing this procedure, you can upgrade directly to Cisco DNA Center 2.3.3.7 from the following releases:

- 2.2.2.0
- 2.2.2.1
- 2.2.2.3
- 2.2.2.4
- 2.2.2.5
- 2.2.2.6
- 2.2.2.8
- 2.2.2.9

After you upgrade to 2.3.3.7, you cannot switch back to an earlier release.

#### Procedure

**Step 1** From the top-left corner, click the menu icon and choose **System > Software Updates**.

A Cisco DNA Center 2.2.3.6 is Here! banner appears at the top of the page with a Switch Now button. Switch Now lets you see the system and application packages that are available to update.

- Step 2 Click Switch Now.
- **Step 3** At the prompt, click **OK** to proceed with the upgrade.

Wait for approximately 90 seconds for the progress bar to finish and the updated system version and banner to display. Refresh the page several times if the updated system version and banner do not appear.

A Cisco DNA Center 2.3.3.7 is Here! banner appears at the top of the page with a Switch Now button. Switch Now lets you see the system and application packages that are available to update.

- Step 4 Click Switch Now.
- **Step 5** At the prompt, click **OK** to proceed with the upgrade.

Wait for approximately 90 seconds for the progress bar to finish and the updated system version and banner to display. Refresh the page several times if the updated system version and banner do not appear.

- **Step 6** A system update appears on the **Software Updates** page. Click **Update**.
- **Step 7** After the system update is complete, install the Cisco DNA Center 2.3.3.7 application packages:
  - a) From the top-left corner, click the menu icon and choose System > Software Management.
  - b) The **Software Management** window indicates that Cisco DNA Center 2.3.3.7.72328 is available. Click **Download now**.
  - c) After Cisco DNA Center completes its prechecks, click Download.
  - d) (Optional) Click the **More details** link to open a slide-in pane that lists the application packages that are being downloaded and displays their progress.
  - e) After the package download completes, click Install now.
  - f) After Cisco DNA Center completes its prechecks, click Install.
  - g) (Optional) Click the **More details** link to open a slide-in pane that lists the packages that are being installed and displays their progress.
  - h) Click the **Currently Installed Applications** link and confirm that each application has been updated.
    - **Note** Any new or optional packages that are available to download for the Cisco DNA Center release you upgraded to are displayed at the bottom of the **Software Management** page. Select the packages you want to download.

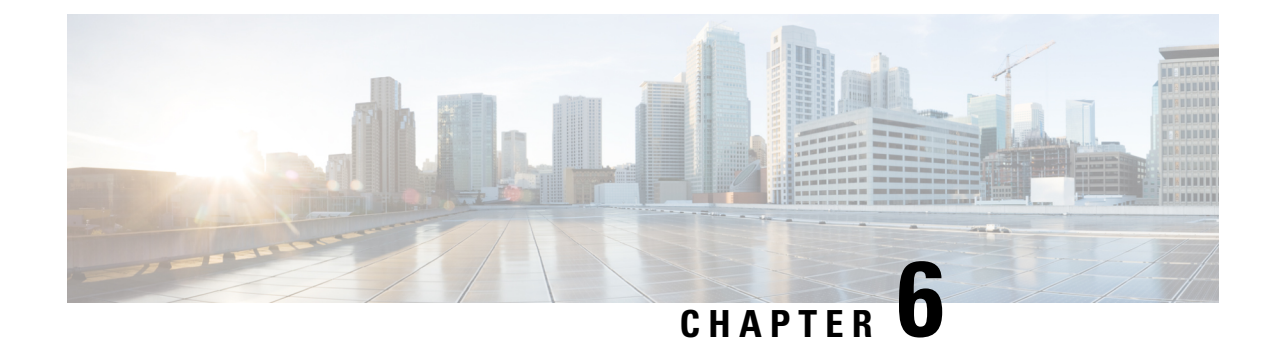

# **Upgrade to Cisco DNA Center 2.2.3.6**

To complete any of the upgrade procedures described in this chapter, you'll need to know the latest version of the System package for the relevant Cisco DNA Center release. To determine the latest version, do the following:

- 1. From the release notes landing page, open the release notes for the appropriate Cisco DNA Center release.
- 2. Refer to the "Package Versions in Cisco DNA Center" table and note the System package version that's listed for the release.

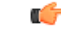

**Important** Before you complete any of the following upgrade procedures, see Cisco ISE Is Required with Cisco DNA Center 2.2.2.9 and Later for a description of the Cisco ISE requirements that must be in place before you upgrade.

- Set Up NIC Bonding, on page 53
- Upgrade from Release 2.2.3.x to Release 2.2.3.6, on page 56
- Upgrade from Release 2.2.2.x to Release 2.2.3.6, on page 57

# **Set Up NIC Bonding**

Cisco DNA Center 2.2.3.6 provides network interface controller (NIC) bonding support. If you want to enable and use this functionality on your appliance, do the following:

- 1. Confirm that you have one of the following second-generation Cisco DNA Center appliances:
  - 44-core appliance: Cisco part number DN2-HW-APL
  - 44-core promotional appliance: Cisco part number DN2-HW-APL-U
  - 56-core appliance: Cisco part number DN2-HW-APL-L
  - 56-core promotional appliance: Cisco part number DN2-HW-APL-L-U
  - 112-core appliance: Cisco part number DN2-HW-APL-XL
  - 112-core promotional appliance: Cisco part number DN2-HW-APL-XL-U
- 2. On the switch that you will connect to your appliance, do the following:

- Ensure that it supports dynamic interface aggregation.
- Enable LACP on the switch and then specify the following settings:
  - LACP mode: **active**—This places the switch port connected to your appliance into an active negotiating state, in which the port initiates negotiations with remote ports by sending LACP packets.
  - LACP rate: fast—This changes the rate at which the LACP control packets are sent to an LACP-supported interface. Instead of the default every 30 seconds, control packets are sent once every second.
- 3. Complete the procedure that's specific to your appliance:
  - Enable NIC Bonding on a 44- or 56-Core Appliance, on page 54
  - Enable NIC Bonding on a 112-Core Appliance, on page 55

### Enable NIC Bonding on a 44- or 56-Core Appliance

If you are upgrading either a 44- or 56-core appliance to Cisco DNA Center 2.2.3.6, you have two options available when it comes to NIC bonding:

- If you have decided to enable NIC bonding on your appliance, complete the steps described in Enable NIC Bonding Now, on page 54. The advantage of this option is that it will result in less downtime.
- If you are undecided about enabling NIC bonding, complete Step 1 in Enable NIC Bonding Later, on page 55. If you decide to enable NIC bonding at some point in the future, complete the rest of this procedure, starting with Step 2.

### **Enable NIC Bonding Now**

| Procedure                                                                                                    |
|----------------------------------------------------------------------------------------------------|
| Upgrade to the appropriate Cisco IMC firmware version for your Cisco DNA Center release. See Update the Cisco IMC Firmware, on page 4.                                                                              |
| Enable your appliance's Intel X710-DA4 NIC.                                                                                                    |
| Complete the steps described in Enable NIC on an Upgraded Appliance.                                                                                                    |
| Upgrade from your current Cisco DNA Center release to 2.2.3.6.                                                                                                    |
| Enable the interfaces that reside on your appliance's Intel X710-DA4 NIC for configuration and use.                                                                                                    |
| Complete the steps described in Reconfigure the Appliance Using the Configuration Wizard.                                                                                                    |
| Note the following points:                                                                                                    |
| • When completing the wizard, the only information you need to enter is the maglev user's Linux password in the <b>User Account Settings</b> screen. Choose <b>Next</b> to skip through the various wizard screens. |
| The primary and secondary instances of your appliance's interfaces are properly bonded after you complete the wizard.                                                                                               |

• By default, your appliance's interfaces are set to Active-Backup mode after you enable NIC bonding. If desired, you can set LACP mode for the Enterprise and Intracluster interfaces instead. The Internet and Management interfaces do not support this mode.

For a description of the Active-Backup and LACP modes, see NIC Bonding Overview.

### **Enable NIC Bonding Later**

#### Procedure

| Upgrade to the appropriate Cisco IMC firmware version for your Cisco DNA Center release. See Update Cisco IMC Firmware, on page 4.                                                                                                    |
|----------------------------------------------------------------------------------------------------|
| Enable your appliance's Intel X710-DA4 NIC.                                                                                                    |
| Complete the steps described in Enable NIC on an Upgraded Appliance.                                                                                                    |
| Power cycle the appliance.                                                                                                    |
| Enable the interfaces that reside on your appliance's Intel X710-DA4 NIC for configuration and use.                                                                                                    |
| Complete the steps described in Reconfigure the Appliance Using the Configuration Wizard.                                                                                                    |
| Note the following points:                                                                                                    |
| • When completing the wizard, the only information you need to enter is the maglev user's Linux passw in the <b>User Account Settings</b> screen. Choose <b>Next</b> to skip through the various wizard screens.                                         |
| The primary and secondary instances of your appliance's interfaces are properly bonded after you comp the wizard.                                                                                                    |
| • By default, your appliance's interfaces are set to Active-Backup mode after you enable NIC bonding desired, you can set LACP mode for the Enterprise and Intracluster interfaces instead. The Internet Management interfaces do not support this mode. |
| For a description of the Active-Backup and LACP modes, see NIC Bonding Overview.                                                                                                    |

### **Enable NIC Bonding on a 112-Core Appliance**

#### Procedure

| Step 1 | Upgrade from your current Cisco DNA Center release to 2.2.3.6.                                                                         |
|--------|----------------------------------------------------------------------------------------------------|
| Step 2 | Upgrade to the appropriate Cisco IMC firmware version for your Cisco DNA Center release. See Update the Cisco IMC Firmware, on page 4. |
| Step 3 | Enable your appliance's Intel X710-DA4 NIC.                                                                                            |
|        | Complete the steps described in Enable NIC on an Upgraded Appliance.                                                                   |

**Step 4** Power cycle the appliance.

Step 5 Enable the interfaces that reside on your appliance's Intel X710-DA4 NIC for configuration and use. Complete the steps described in Reconfigure the Appliance Using the Configuration Wizard.

Note the following points:

• When completing the wizard, the only information you need to enter is the maglev user's Linux password in the **User Account Settings** screen. Choose **Next** to skip through the various wizard screens.

The primary and secondary instances of your appliance's interfaces are properly bonded after you complete the wizard.

• By default, your appliance's interfaces are set to Active-Backup mode after you enable NIC bonding. If desired, you can set LACP mode for the Enterprise and Intracluster interfaces instead. The Internet and Management interfaces do not support this mode.

For a description of the Active-Backup and LACP modes, see NIC Bonding Overview.

### Upgrade from Release 2.2.3.x to Release 2.2.3.6

By completing this procedure, you can upgrade directly to Cisco DNA Center 2.2.3.6 from the following releases:

- 2.2.3.0
- 2.2.3.3
- 2.2.3.4
- 2.2.3.5

After you upgrade to 2.2.3.6, you cannot switch back to an earlier release.

#### Procedure

| Step 1 | From the top-left corner, click the menu icon and choose System > Software Updates.                                                                  |
|--------|----------------------------------------------------------------------------------------------------|
| Step 2 | A system update appears on the Software Updates page. Click Update.                                                                                  |
| Step 3 | After the system update is complete, at the top of the <b>Application Updates</b> field, click <b>Download All</b> . The packages begin downloading. |
| Step 4 | After the packages are downloaded, at the top of the <b>Application Updates</b> field, click <b>Update All</b> .<br>The packages begin updating.     |
| Step 5 | Ensure that each application has been updated by reviewing its version in the Installed Apps page.                                                   |

### Upgrade from Release 2.2.2.x to Release 2.2.3.6

By completing this procedure, you can upgrade directly to Cisco DNA Center 2.2.3.6 from the following releases:

- 2.2.2.0
- 2.2.2.1
- 2.2.2.3
- 2.2.2.4
- 2.2.2.5
- 2.2.2.6
- 2.2.2.8
- 2.2.2.9

After you upgrade to 2.2.3.6, you cannot switch back to an earlier release.

#### Procedure

**Step 1** From the top-left corner, click the menu icon and choose **System > Software Updates**.

A Cisco DNA Center 2.2.3.6 is Here! banner appears at the top of the page with a Switch Now button. Switch Now lets you see the system and application packages that are available to update.

#### Step 2 Click Switch Now.

**Step 3** At the prompt, click **OK** to proceed with the upgrade.

Wait for approximately 90 seconds for the progress bar to finish and the updated system version and banner to display. Refresh the page several times if the updated system version and banner do not appear.

- Step 4 A system update appears on the Software Updates page. Click Update.
- **Step 5** After the system update is complete, at the top of the **Application Updates** field, click **Download All**. The packages begin downloading.
- **Step 6** After the packages are downloaded, at the top of the **Application Updates** field, click **Update All**. The packages begin updating.
- **Step 7** Ensure that each application has been updated by reviewing its version in the **Installed Apps** page.

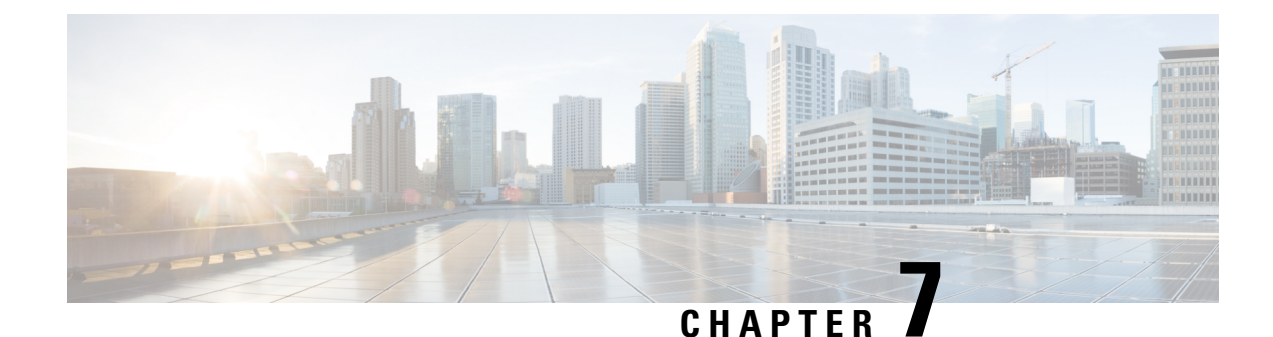

# **Upgrade to Cisco DNA Center 2.2.2.9**

To complete any of the upgrade procedures described in this chapter, you'll need to know the latest version of the System package for the relevant Cisco DNA Center release. To determine the latest version, do the following:

- 1. From the release notes landing page, open the release notes for the appropriate Cisco DNA Center release.
- 2. Refer to the "Package Versions in Cisco DNA Center" table and note the System package version that's listed for the release.

```
C)
```

**Important** Before you complete any of the following upgrade procedures, see Cisco ISE Is Required with Cisco DNA Center 2.2.2.9 and Later for a description of the Cisco ISE requirements that must be in place before you upgrade.

- Cisco ISE Is Required with Cisco DNA Center 2.2.2.9 and Later, on page 59
- Set Up NIC Bonding, on page 60
- Upgrade from Release 2.2.2.8 to Release 2.2.2.9, on page 62
- Upgrade from Release 2.2.2.0 2.2.2.6 to Release 2.2.2.9, on page 63

### **Cisco ISE Is Required with Cisco DNA Center 2.2.2.9 and Later**

Installation of or upgrade to Cisco DNA Center 2.2.2.9 and later checks to see if Cisco ISE is configured as an authentication and policy (AAA) server. If the correct version of Cisco ISE is already configured, you can start migration of group policy data from Cisco ISE to Cisco DNA Center.

If Cisco ISE is not configured, or if the required version of Cisco ISE is not present, Cisco DNA Center installs, but Group-Based Policy is not enabled. You must install or upgrade Cisco ISE and connect it to Cisco DNA Center. You can then start the data migration.

For more information, see the following:

- To learn how to integrate Cisco DNA Center with Cisco ISE, see the "Integrate Cisco ISE with Cisco DNA Center" topic in the Cisco DNA Center Second-Generation Appliance Installation Guide.
- To view the required versions of Cisco ISE, see the Release Notes for Cisco DNA Center.
- To learn about migrating policy data to Cisco DNA Center, see the "Group-Based Access Control: Policy Data Migration" topic in the Cisco DNA Center Second-Generation Appliance Installation Guide.

### Set Up NIC Bonding

Cisco DNA Center 2.2.2.9 provides network interface controller (NIC) bonding support. If you want to enable and use this functionality on your appliance, do the following:

- 1. Confirm that you have one of the following second-generation Cisco DNA Center appliances:
  - 44-core appliance: Cisco part number DN2-HW-APL
  - 44-core promotional appliance: Cisco part number DN2-HW-APL-U
  - 56-core appliance: Cisco part number DN2-HW-APL-L
  - 56-core promotional appliance: Cisco part number DN2-HW-APL-L-U
  - 112-core appliance: Cisco part number DN2-HW-APL-XL
  - 112-core promotional appliance: Cisco part number DN2-HW-APL-XL-U
- 2. On the switch that you will connect to your appliance, do the following:
  - Ensure that it supports dynamic interface aggregation.
  - Enable LACP on the switch and then specify the following settings:
    - LACP mode: **active**—This places the switch port connected to your appliance into an active negotiating state, in which the port initiates negotiations with remote ports by sending LACP packets.
    - LACP rate: **fast**—This changes the rate at which the LACP control packets are sent to an LACP-supported interface. Instead of the default every 30 seconds, control packets are sent once every second.
- 3. Complete the procedure that's specific to your appliance:
  - Enable NIC Bonding on a 44- or 56-Core Appliance, on page 60
  - Enable NIC Bonding on a 112-Core Appliance, on page 62

### Enable NIC Bonding on a 44- or 56-Core Appliance

If you are upgrading either a 44- or 56-core appliance to Cisco DNA Center 2.2.2.9, you have two options available when it comes to NIC bonding:

- If you have decided to enable NIC bonding on your appliance, complete the steps described in Enable NIC Bonding Now, on page 61. The advantage of this option is that it results in less downtime.
- If you are undecided about enabling NIC bonding, complete Step 1 in Enable NIC Bonding Later, on page 61. If you decide to enable NIC bonding at some point in the future, complete the rest of this procedure, starting with Step 2.

### **Enable NIC Bonding Now**

#### Procedure

| Step 1 | Upgrade to the appropriate Cisco IMC firmware version for your Cisco DNA Center release. See Update the Cisco IMC Firmware, on page 4.                                                                                                    |
|--------|----------------------------------------------------------------------------------------------------|
| Step 2 | Enable your appliance's Intel X710-DA4 NIC.                                                                                                    |
|        | Complete the steps described in Enable NIC on an Upgraded Appliance.                                                                                                    |
| Step 3 | Upgrade from your current Cisco DNA Center release to 2.2.2.9.                                                                                                    |
| Step 4 | Enable the interfaces that reside on your appliance's Intel X710-DA4 NIC for configuration and use.                                                                                                    |
|        | Complete the steps described in Reconfigure the Appliance Using the Configuration Wizard.                                                                                                    |
|        | Note the following points:                                                                                                    |
|        | • When completing the wizard, the only information you need to enter is the maglev user's Linux password in the <b>User Account Settings</b> screen. Choose <b>Next</b> to skip through the various wizard screens.                                              |
|        | The primary and secondary instances of your appliance's interfaces are properly bonded after you complete the wizard.                                                                                                    |
|        | • By default, your appliance's interfaces are set to Active-Backup mode after you enable NIC bonding. If desired, you can set LACP mode for the Enterprise and Intracluster interfaces instead. The Internet and Management interfaces do not support this mode. |
|        | For a description of the Active-Backup and LACP modes, see NIC Bonding Overview.                                                                                                    |

### **Enable NIC Bonding Later**

#### Procedure

| Step 1 | Upgrade from your current Cisco DNA Center release to 2.2.2.9.                                                                                                    |
|--------|----------------------------------------------------------------------------------------------------|
| Step 2 | Upgrade to the appropriate Cisco IMC firmware version for your Cisco DNA Center release. See Update the Cisco IMC Firmware, on page 4.                                                                              |
| Step 3 | Enable your appliance's Intel X710-DA4 NIC.                                                                                                    |
|        | Complete the steps described in Enable NIC on an Upgraded Appliance.                                                                                                    |
| Step 4 | Power cycle the appliance.                                                                                                    |
| Step 5 | Enable the interfaces that reside on your appliance's Intel X710-DA4 NIC for configuration and use.                                                                                                    |
|        | Complete the steps described in Reconfigure the Appliance Using the Configuration Wizard.                                                                                                    |
|        | Note the following points:                                                                                                    |
|        | • When completing the wizard, the only information you need to enter is the maglev user's Linux password in the <b>User Account Settings</b> screen. Choose <b>Next</b> to skip through the various wizard screens. |

The primary and secondary instances of your appliance's interfaces are properly bonded after you complete the wizard.

• By default, your appliance's interfaces are set to Active-Backup mode after you enable NIC bonding. If desired, you can set LACP mode for the Enterprise and Intracluster interfaces instead. The Internet and Management interfaces do not support this mode.

For a description of the Active-Backup and LACP modes, see NIC Bonding Overview.

### **Enable NIC Bonding on a 112-Core Appliance**

#### Procedure

| Step 1 | Upgrade from your current Cisco DNA Center release to 2.2.2.9.                                                                                                    |
|--------|----------------------------------------------------------------------------------------------------|
| Step 2 | Upgrade to the appropriate Cisco IMC firmware version for your Cisco DNA Center release. See Update the Cisco IMC Firmware, on page 4.                                                                                                    |
| Step 3 | Enable your appliance's Intel X710-DA4 NIC.                                                                                                    |
|        | Complete the steps described in Enable NIC on an Upgraded Appliance.                                                                                                    |
| Step 4 | Power cycle the appliance.                                                                                                    |
| Step 5 | Enable the interfaces that reside on your appliance's Intel X710-DA4 NIC for configuration and use.                                                                                                    |
|        | Complete the steps described in Reconfigure the Appliance Using the Configuration Wizard.                                                                                                    |
|        | Note the following points:                                                                                                    |
|        | • When completing the wizard, the only information you need to enter is the maglev user's Linux password in the <b>User Account Settings</b> screen. Choose <b>Next</b> to skip through the various wizard screens.                                              |
|        | The primary and secondary instances of your appliance's interfaces are properly bonded after you complete the wizard.                                                                                                    |
|        | • By default, your appliance's interfaces are set to Active-Backup mode after you enable NIC bonding. If desired, you can set LACP mode for the Enterprise and Intracluster interfaces instead. The Internet and Management interfaces do not support this mode. |
|        | For a description of the Active-Backup and LACP modes, see NIC Bonding Overview.                                                                                                    |
|        |                                                                                                    |

### Upgrade from Release 2.2.2.8 to Release 2.2.2.9

By completing this procedure, you can upgrade directly to Cisco DNA Center 2.2.2.9 from 2.2.2.8.

After you upgrade to 2.2.2.9, you cannot switch back to an earlier release.

#### Procedure

| Step 1 | From the top-left corner, click the menu icon and choose System > Software Updates.                                                           |
|--------|----------------------------------------------------------------------------------------------------|
| Step 2 | At the top of the <b>Application Updates</b> field, click <b>Download All</b> .<br>The packages begin downloading.                            |
| Step 3 | After the packages are downloaded, at the top of the <b>Application Updates</b> field, click <b>Update All</b> . The packages begin updating. |
| Step 4 | Ensure that each application has been updated by reviewing its version in the <b>Installed Apps</b> page.                                     |

# Upgrade from Release 2.2.2.0 – 2.2.2.6 to Release 2.2.2.9

By completing this procedure, you can upgrade directly to Cisco DNA Center 2.2.2.9 from the following releases:

- 2.2.2.0
- 2.2.2.1
- 2.2.2.3
- 2.2.2.4
- 2.2.2.5
- 2.2.2.6

After you upgrade to 2.2.2.9, you cannot switch back to an earlier release.

#### Procedure

- **Step 1** From the top-left corner, click the menu icon and choose **System** > **Software Updates**.
- Step 2 A system update appears on the Software Updates page. Click Update.
- **Step 3** After the system update is complete, at the top of the **Application Updates** field, click **Download All**. The packages begin downloading.
- **Step 4** After the packages are downloaded, at the top of the **Application Updates** field, click **Update All**. The packages begin updating.
- **Step 5** Ensure that each application has been updated by reviewing its version in the **Installed Apps** page.

Cisco and the Cisco logo are trademarks or registered trademarks of Cisco and/or its affiliates in the U.S. and other countries. To view a list of Cisco trademarks, go to this URL: https://www.cisco.com/c/en/us/about/legal/trademarks.html. Third-party trademarks mentioned are the property of their respective owners. The use of the word partner does not imply a partnership relationship between Cisco and any other company. (1721R)

© 2019–2024 Cisco Systems, Inc. All rights reserved.